Instituto Mexicano del Seguro Social Dirección de Incorporación y Recaudación Unidad de Incorporación al Seguro Social Coordinación de Clasificación de Empresas y Vigencia de Derechos

# Determinación Anual de la Prima en el Seguro de Riesgos de Trabajo

# **GUIA 2024**

Presentación por INTERNET

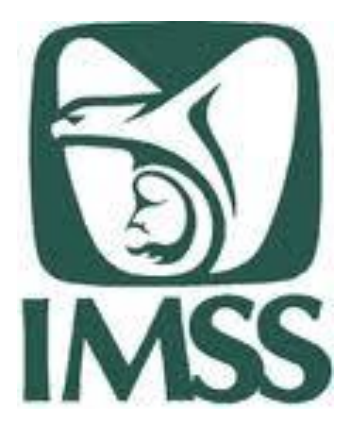

2024

### Determinación anual de la prima SRT Debes presentarla:

# Del 01 de febrero al 29 de febrero

¡Preséntala en los **primeros días de febrero, no lo dejes al final**!

# Presentación por INTERNET

SUA: 1. Gene

**IDSE:** 2. Envía por internet

1. Genera la determinación

#### **OBJETIVO**

Conoce los pasos a seguir para generar la Determinación de la Prima del Seguro de Riesgos de Trabajo, a través del Sistema Único de Autodeterminación (SUA), y su envío por Internet a través del aplicativo «IMSS desde su empresa» (IDSE).

#### Determinación por INTERNET

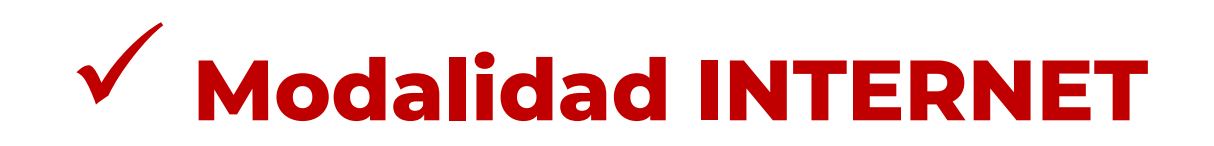

# SUA

1. Genera la determinación

# IDSE

2. Envía por internet

Determinación anual de prima SRT

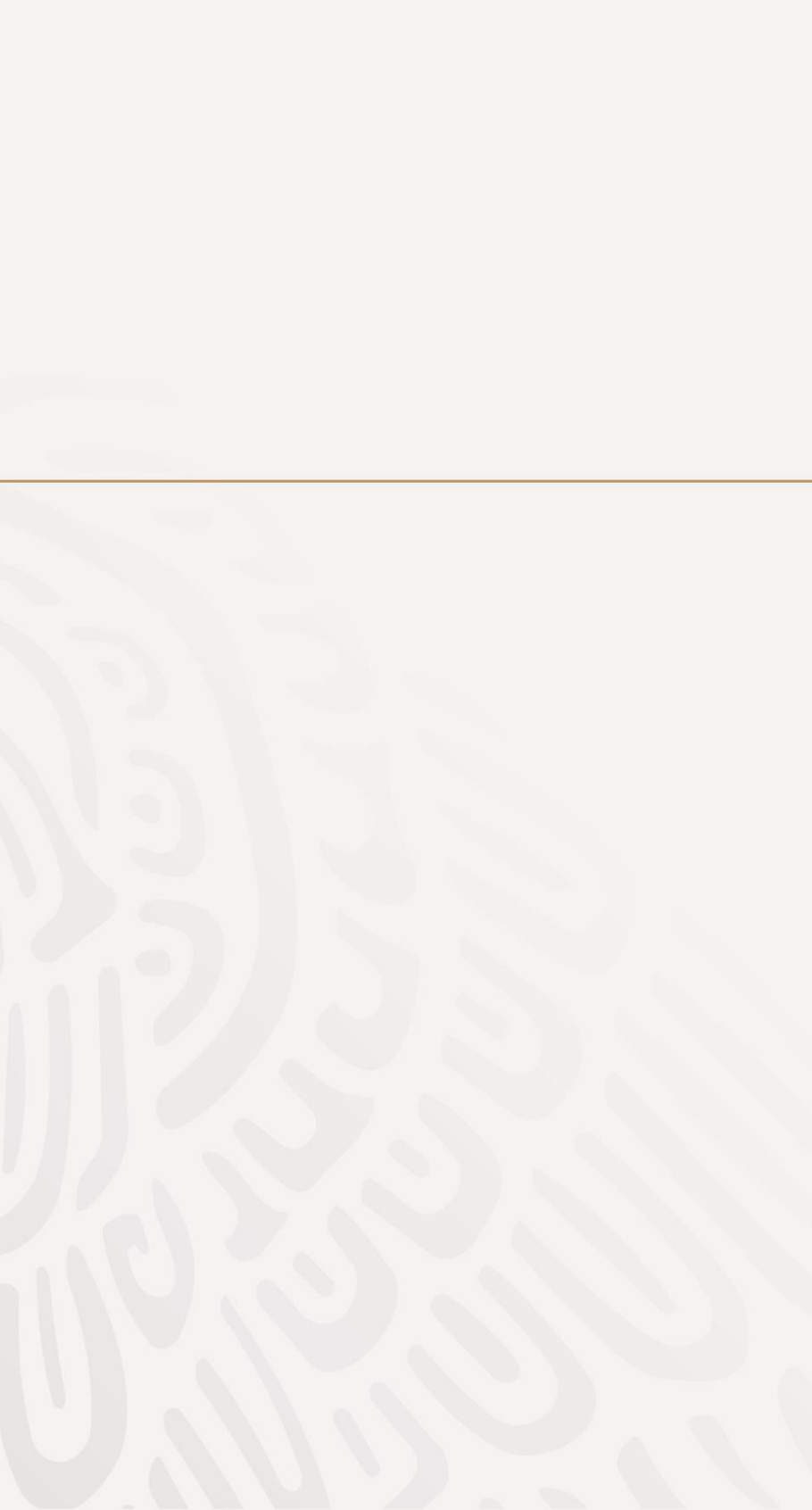

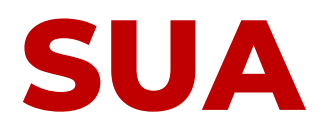

El Sistema Único de Autodeterminación (SUA) es la herramienta para determinar importes y conceptos para el pago de las cuotas obrero – patronales por concepto de IMSS, Retiro, Cesantía y Vejez e INFONAVIT.

Permite así mismo :

- Realizar el cálculo de la Prima en el Seguro de Riesgos de Trabajo.
- Y generar el archivo .DAP para presentar la Determinación ante el IMSS.

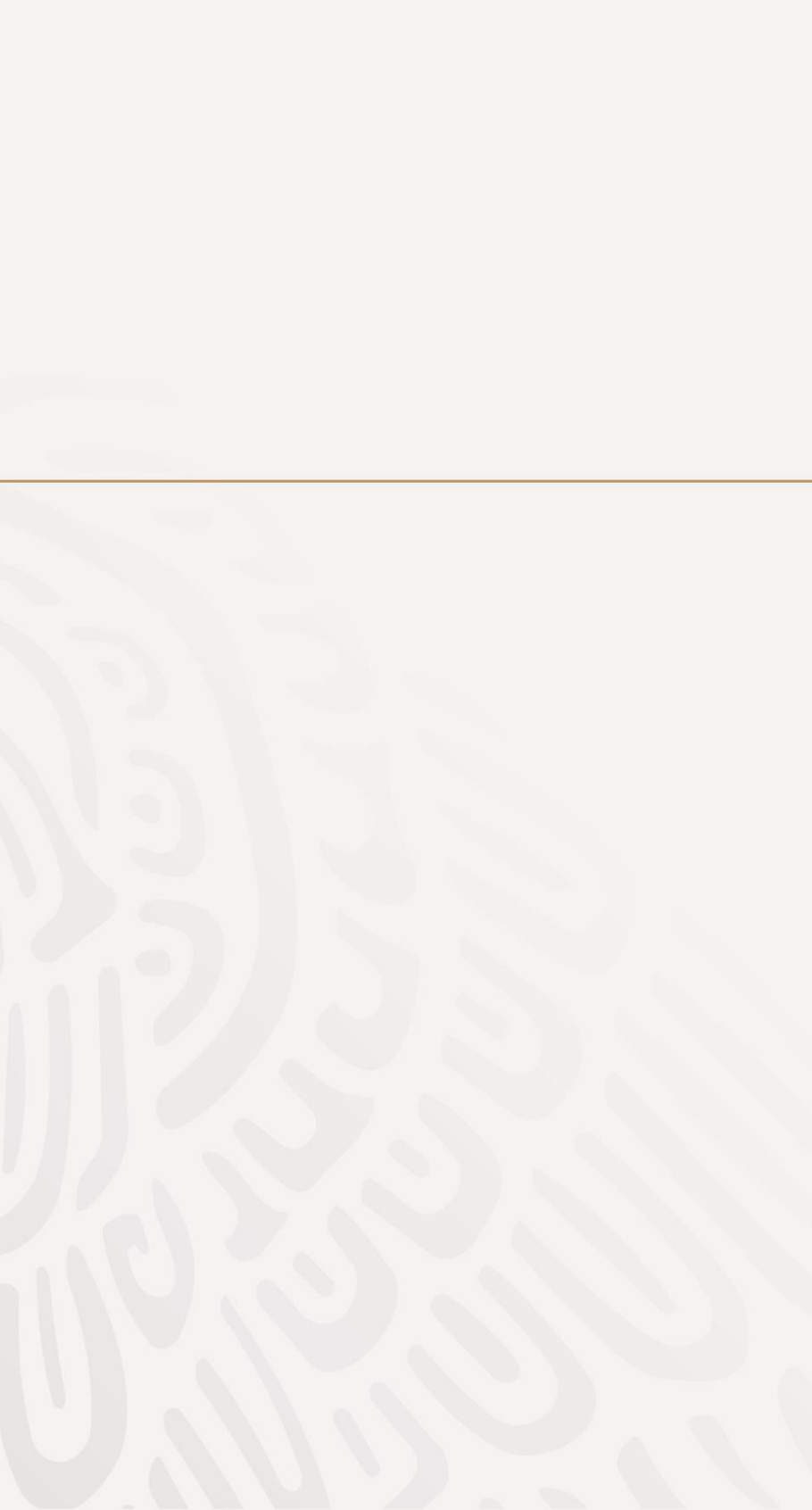

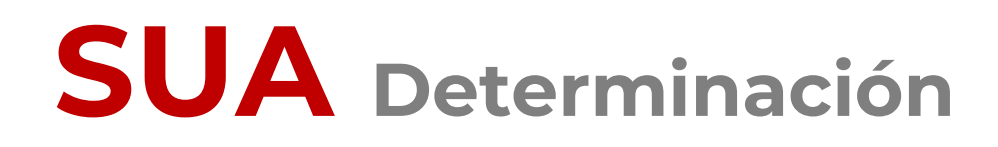

Pasos a seguir para generar la Determinación a través de SUA:

**1. Ingresa** al Sistema Único de Autodeterminación SUA, que tienes instalado en tu computadora.

2. Asegúrate de que estén registrados todos los accidentes o enfermedades de trabajo terminados en 2023, antes de realizar el cálculo de la prima del Seguro de Riesgos de Trabajo.

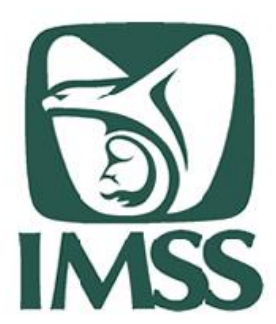

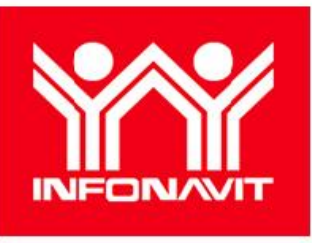

SUA Versión vigente \*\*

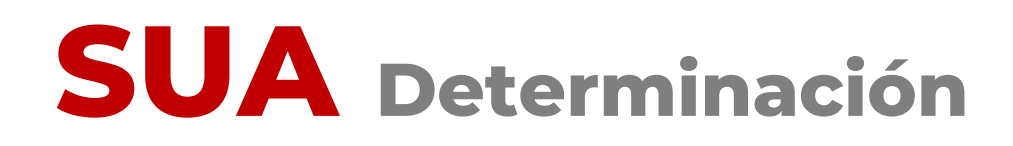

Para ello, entra a la opción Determinación Prima de RT a la opción Obtención de Reportes.

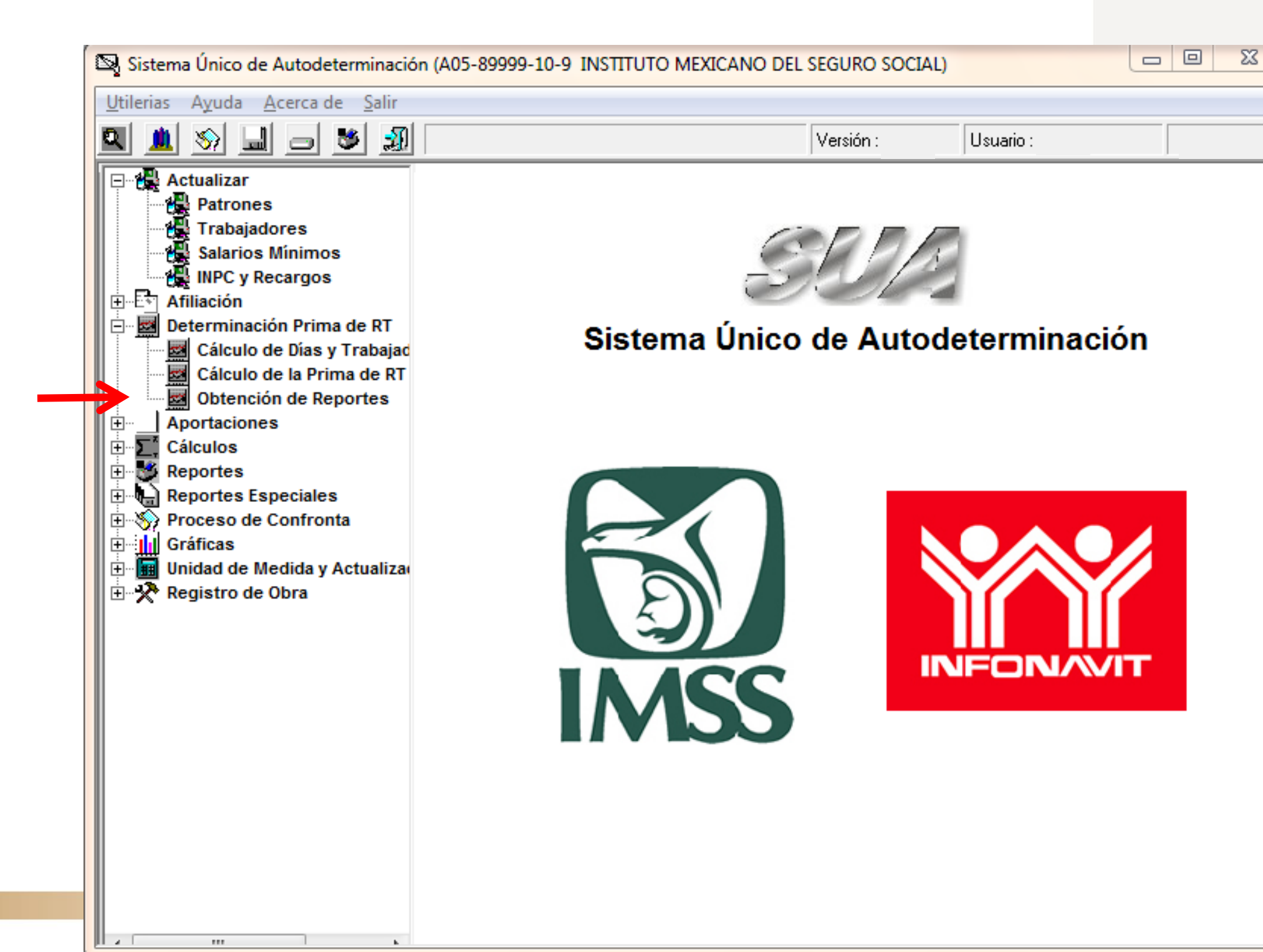

SUA Versión vigente \*\*

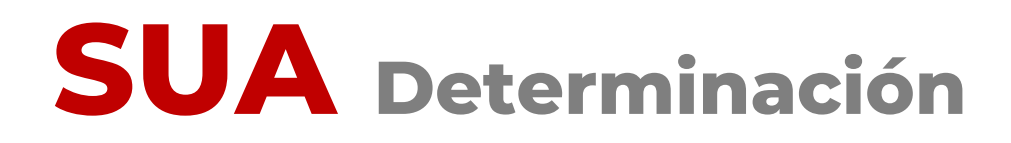

# Selecciona el **Reporte de Riesgos de Trabajo,** el periodo a consultar (2023) y da clic en generar:

| Reportes de Riesgos de T | rabajo                                                                                                    |                 |  |
|--------------------------|----------------------------------------------------------------------------------------------------|-----------------|--|
| Seleccione Reporte       | Trabajadores Promedio Expuestos al Riesgo         Reporte de Riesgos de Trabajo         Carátula de la Determinación         Relación de Casos de R.T.         Incapacidades de Trabajadores |                 |  |
| <u><u>G</u>enerar</u>    |                                                                                                    | <u>S</u> alir 💡 |  |

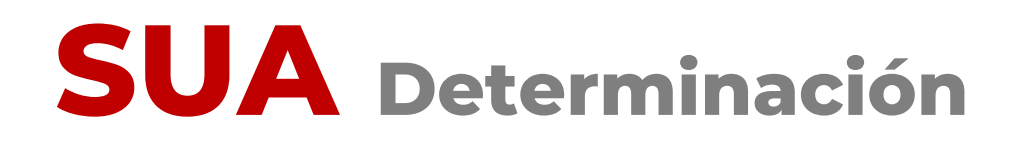

Verifica que estén registrados todos los accidentes o enfermedades de trabajo de tu empresa, terminados en 2023:

| K                         |                     | SISTE                     |              |                 |              |              |                    |                 | N                    |     |
|---------------------------|---------------------|---------------------------|--------------|-----------------|--------------|--------------|--------------------|-----------------|----------------------|-----|
| (e)                       |                     | Pe                        | riodo de pro | ceso del        | :            | al           |                    |                 |                      | -   |
| Fecha:                    |                     |                           |              |                 |              |              |                    |                 |                      | Pag |
| Registro F                | Patronal:           |                           |              | R.F.C.          |              |              |                    |                 |                      |     |
| Nombre o                  | Razón Social        | :                         |              |                 |              |              |                    |                 |                      |     |
| Número de<br>Seguridad So | e<br>Nombre del     | Asegurado                 |              | Fecha<br>Inicio | Tipo<br>Rgo. | Con.<br>Sec. | Días<br>Subs.      | Porc.<br>Incap. | Fecha<br>Término     | (   |
|                           |                     |                           |              |                 |              |              |                    |                 |                      |     |
|                           | Tipo de             | Riesgo 1 y 3              |              |                 |              |              | Tipe               | de Ries         | go 2                 |     |
| Casos                     | Días<br>Subsidiados | Porcentaje<br>Incapacidad | Defunciones  |                 | c            | asos         | Días<br>Subsidiado | Po<br>s Inci    | rcentaje<br>apacidad | De  |
|                           |                     |                           | Total de     | Riesgos         | de Trabaj    | o            |                    |                 |                      |     |

Dias Porcentaje Subsidiados Incapacidad Casos Defunciones

#### gina:

1

Observaciones

funciones

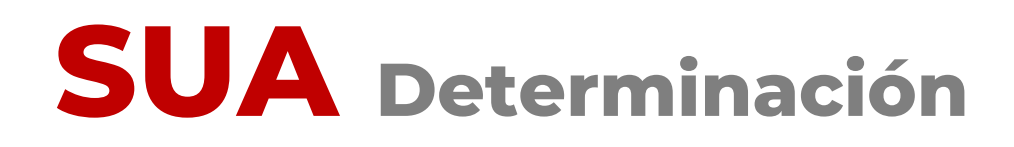

Una vez que has verificado el registro en SUA de todos los accidentes o enfermedades de trabajo terminados en 2023:

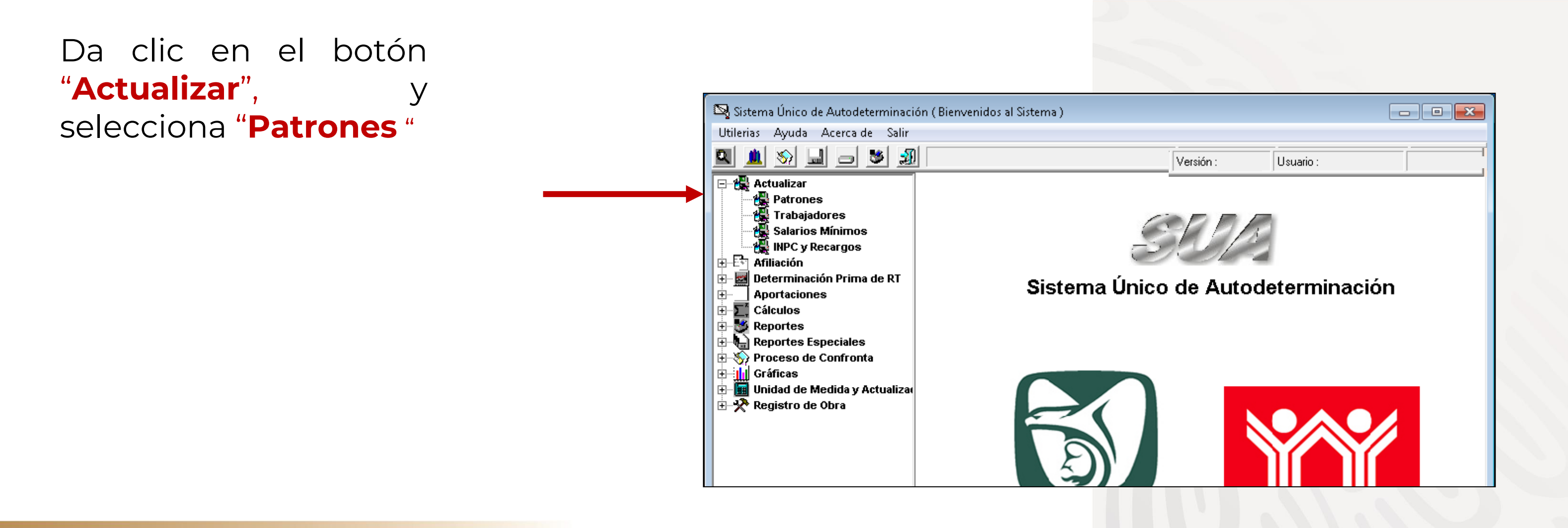

|                      | Actualizar Patrones                                        |
|----------------------|------------------------------------------------------------|
|                      | Registro Patronal:     R. F. C.:       Nombre o Razón      |
|                      | Actividad Económica:                                       |
|                      | Calle, No. y Colonia:                                      |
|                      | Población y                                                |
|                      | Municipio/Ďeleg.                                           |
|                      | Area Geográfica:                                           |
| n la nantalla        | Clave Subdelegación: Subdelegación IMSS:                   |
| Actualizar Datropos" | Mes y Año de Inicio del Modulo de Afilicación:             |
| Actualizar Patrones, | Clase - Fracción - Prima de Riesgos de Trabaio             |
| resiona el boton     | Mes: Año: Prima: Eliminar Prima                            |
| Seleccionar".        | AÑO MES PRIMA Reporte                                      |
|                      | Clase Fracción STyPS                                       |
|                      | ▼ No ▼                                                     |
|                      | Nombre del Patrón o<br>Representante Legal:                |
|                      | Ashurlinu Eliminu Calassianu Cali (7)                      |
|                      | Actualizar <u>Eliminar</u> <u>Seleccionar</u> <u>Salir</u> |

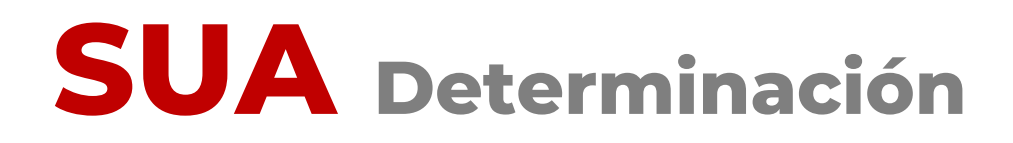

**4.** Ahora ubica el cursor en el registro patronal para el cual vas a generar la Determinación de la Prima y da doble clic sobre él.

|       | 9995.10.0 | INSTITUTO MEXICANO DEL SI | FIG IMS421231451  | DOMICIIIO<br>BEENBMA 476 |           |
|-------|-----------|---------------------------|-------------------|--------------------------|-----------|
| B48-8 | 9754-10-6 | PLASTICOS ADHERIBLES DEL  | . B. PAB010125LB2 | RESTAURADORES            | 102 CD II |
| _     |           |                           |                   |                          |           |
|       |           |                           |                   |                          |           |
|       |           |                           |                   |                          |           |
|       |           |                           |                   |                          |           |
|       |           |                           |                   |                          |           |
|       |           |                           |                   |                          |           |
|       |           |                           |                   |                          |           |
|       |           |                           |                   |                          |           |
|       |           |                           |                   |                          |           |
|       |           |                           |                   |                          |           |
|       |           |                           |                   |                          |           |

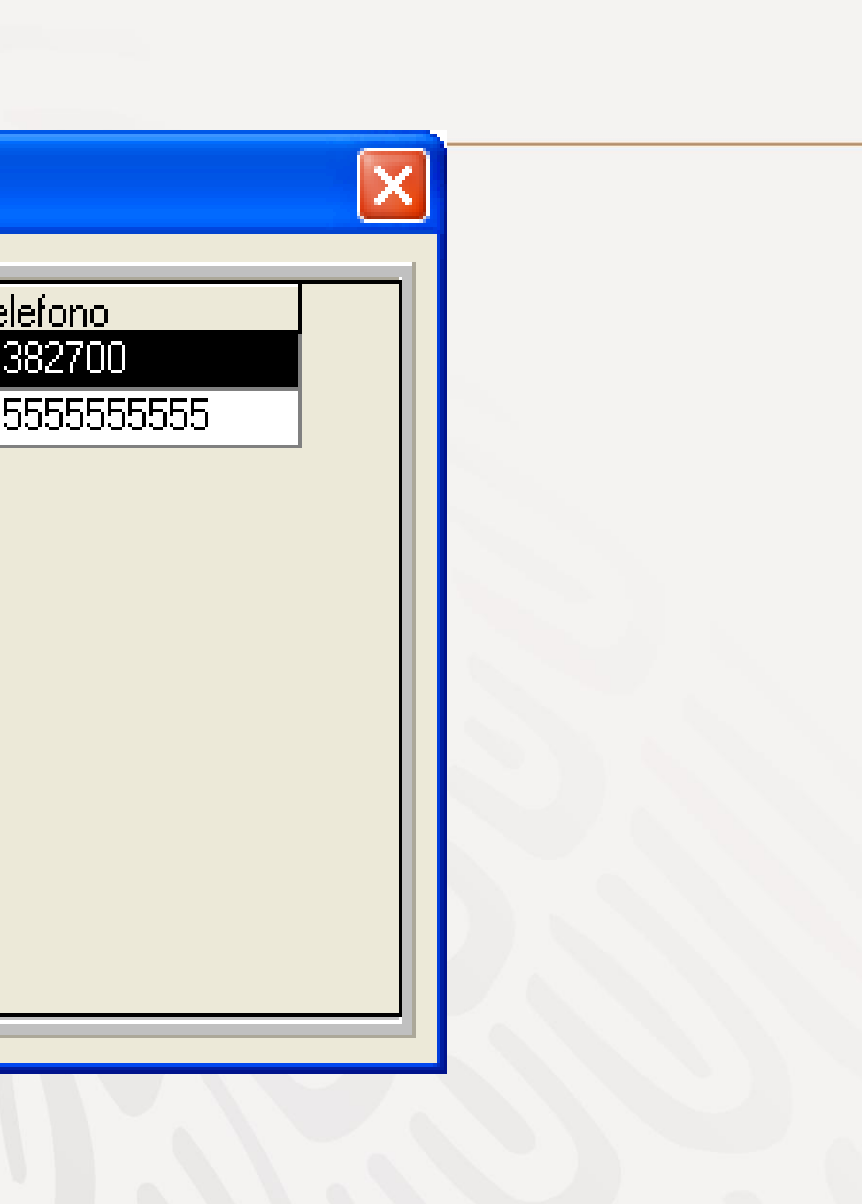

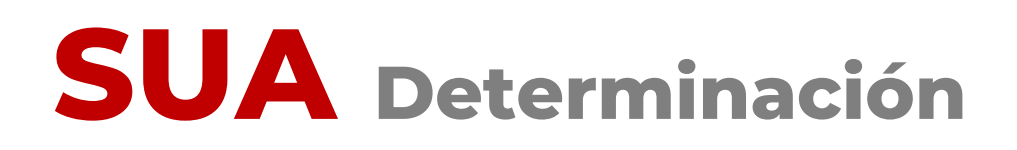

El sistema te mostrará una pantalla donde podrás observar los datos del patrón seleccionado.

| Actualizar Patrones                             |                                                                               |
|-------------------------------------------------|-------------------------------------------------------------------------------|
| Registro Patronal:<br>Nombre o Razón<br>Social: | A05-89999-10-9 R. F. C.: IMSS-441010-9PD INSTITUTO MEXICANO DEL SEGURO SOCIAL |
| Actividad Económica:                            | SEGURIDAD SOCIAL                                                              |
| Calle, No. y Colonia:                           | REFORMA 476                                                                   |
| Codigo Postal:                                  | 06600 Entidad: 09 DISTRITO FEDERAL                                            |
| Población y<br>Municipio/Deleg.                 | CUAUHTEMOC                                                                    |
| Teléfono:                                       | 52382700 Convenio de Reembolso de Subsidios                                   |
| Area Geográfica:                                | Área B 💌 Delegación IMSS: DELEGACION SUR (DF) 💌                               |
| Clave Subdelegación:                            | 4058 Subdelegación IMSS: PIEDAD NARVARTE                                      |
| Mes y Año de Inicio de                          | I Modulo de Afiliación: Enero 🔹 2005 💌                                        |
|                                                 | Clase - Fracción - Prima de Riesgos de Trabajo                                |
| Mes: Enero                                      | Año:     Prima:     Eliminar Prima                                            |
| AÑO                                             | MES PRIMA A Reporte                                                           |
|                                                 | Enero 6.58875                                                                 |
| Clase                                           | Fracción STyPS                                                                |
| II Bajo 💌                                       | 943 - SEGURIDAD SOCIAL                                                        |
| Nombre del Patrón o<br>Representante Lega       | INSTITUTO MEXICANO DEL SEGURO SOCIAL                                          |
| Actualizar                                      | <u>E</u> liminar <u>S</u> eleccionar <u>I</u> mportar <u>S</u> alir <b>?</b>  |

5. Pres "Salir".

#### 5. Presiona el botón

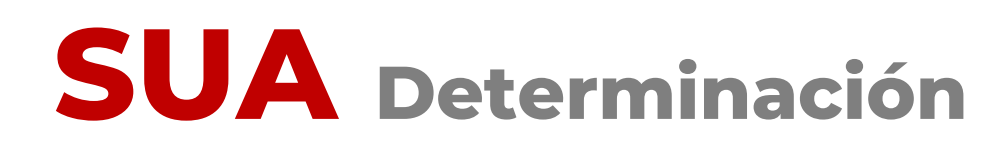

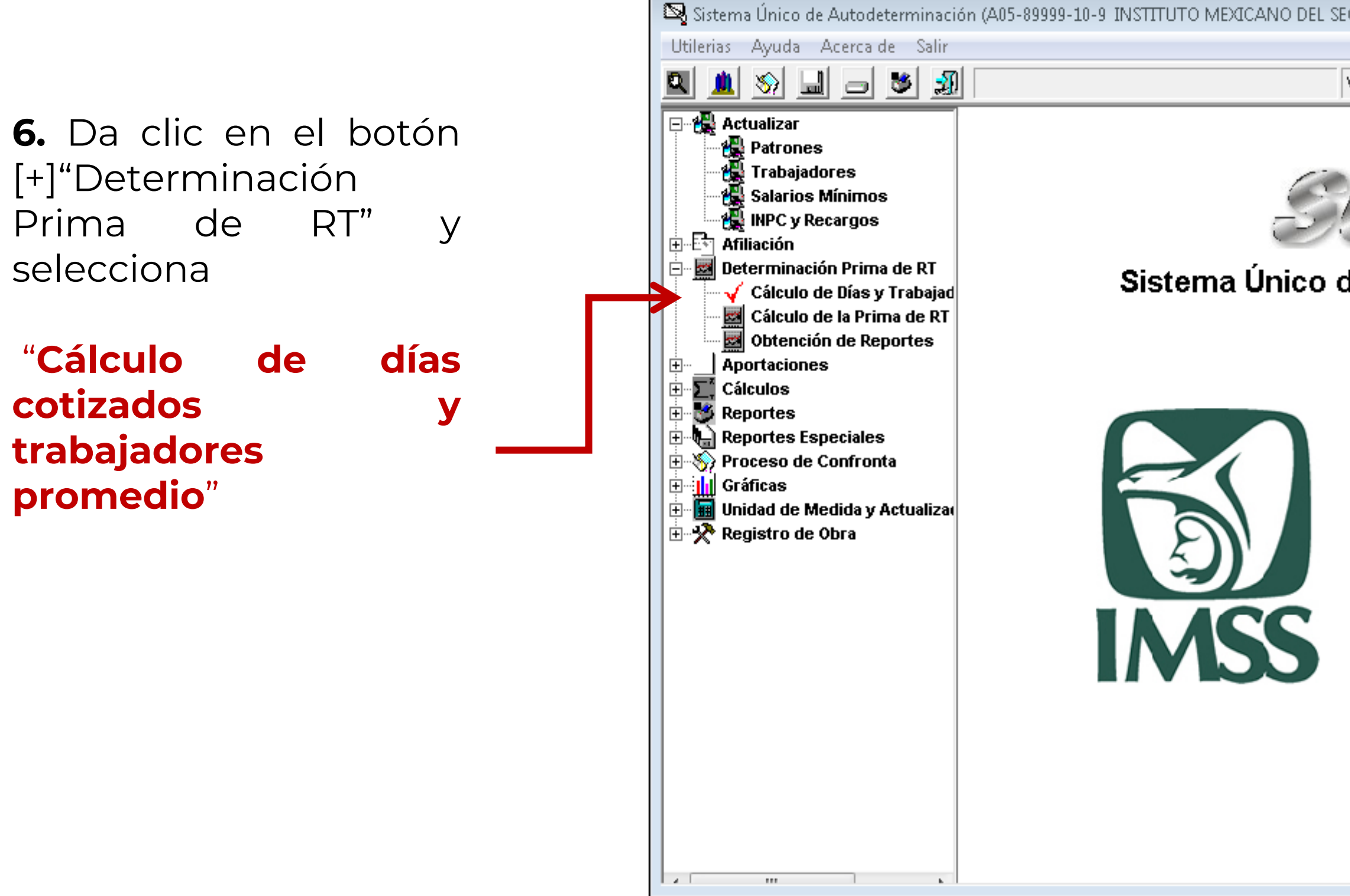

| guro social)    |                 |            |
|-----------------|-----------------|------------|
| Versión : 3.5.1 | Usuario : Admin | 03/01/2018 |
|                 |                 |            |
|                 |                 |            |
| le Autode       | terminació      | n          |
|                 |                 |            |
|                 |                 |            |
|                 |                 |            |
|                 |                 |            |
| IN              |                 | -          |
|                 |                 |            |
|                 |                 |            |
|                 |                 |            |
|                 |                 |            |

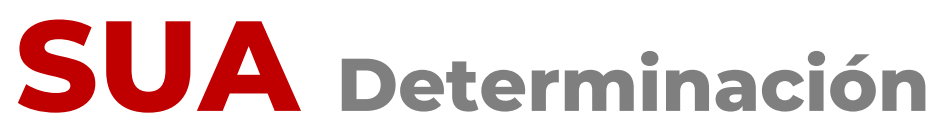

# **7.** En la siguiente pantalla presiona el botón **"Calcular".**

| Diciembre     Porcentaje de Avance:       Total =     Comentarios del Proceso: | Anola Cal<br>Mes:<br>Enero<br>Febrero<br>Marzo<br>Abril<br>Mayo<br>Junio<br>Julio<br>Julio<br>Septiem<br>Octubre<br>Noviem | Días Cotizados:         Image: Cotizados         Image: Cotizados     < | Total de Días Cotizados:   Dividido entre 365 días del año:   =   Trabajadores Promedio   Expuestos al Riesgo |
|--------------------------------------------------------------------------------|----------------------------------------------------------------------------------------------------|----------------------------------------------------------------------------------------------------|----------------------------------------------------------------------------------------------------|
|                                                                                | Diciemb<br>Total =<br>Comentario                                                                                           | s del Proceso:                                                                                                    | Porcentaje de Avance:                                                                                         |
|                                                                                |                                                                                                    |                                                                                                    |                                                                                                    |

# **SUA** Determinación

Con base en la información registrada en el sistema, realizará el cálculo de días y trabajadores, y te mostrará el resultado:

| Mes:       Días Cotizados:       =       730         Enero       62         Febrero       56         Marzo       62         Abril       60         Mayo       62         Junio       60         Julio       62         Agosto       62         Septiembre       60         Diciembre       62         Noviembre       60         Diciembre       62         Total =       730                                                                                                    | <u>A</u> ño a Calcular :                                                     | 2023                                                                                     | ▼                                      |
|----------------------------------------------------------------------------------------------------|------------------------------------------------------------------------------|------------------------------------------------------------------------------------------|----------------------------------------|
| Enero 62<br>Febrero 56<br>Marzo 62<br>Abril 60<br>Mayo 62<br>Junio 60<br>Julio 62<br>Agosto 62<br>Septiembre 60<br>Diciembre 62<br>Noviembre 62<br>Noviembre 62<br>Total = 730<br>Comentarios del Proceso:                                                                                                    | Mes:                                                                         | Días Cotizados:                                                                          | Total de Días Cotizados: = 730         |
| Marzo       62         Abril       60         Mayo       62         Junio       60         Julio       62         Agosto       62         Septiembre       60         Octubre       62         Noviembre       60         Diciembre       62         Total =       730         Comentarios del Proceso:       Porcentaje de Avance:         Total =       730                                                                                                    | Enero<br>Febrero                                                             | 62<br>56                                                                                 | Dividido entre 365 días del año: = 365 |
| Mayo       62         Junio       60         Julio       62         Agosto       62         Septiembre       60         Octubre       62         Noviembre       60         Diciembre       62         Total =       730         Comentarios del Proceso:       Calculando los días del periodo:         Calculando los días del periodo:       Calculando los días del periodo:         Calculando los días del periodo:       Total =         Calculando los días del periodo:       Total =                                                                                                    | Marzo<br>Abril                                                               | 62                                                                                       | Trabajadores Promedio 2.0              |
| Julio 62<br>Agosto 62<br>Septiembre 60<br>Octubre 62<br>Noviembre 60<br>Diciembre 62<br>Total = 730<br>Comentarios del Proceso:                                                                                                    | Mayo<br>Junio                                                                | 62                                                                                       |                                        |
| Agosto 62   Septiembre 60   Octubre 62   Noviembre 60   Diciembre 62   Total = 730    Porcentaje de Avance: 100 %   Comentarios del Proceso:    Comentarios del Proceso:  Calculando los días del periodo: Calculando los días del periodo: Calculando los días del pe | Julio                                                                        | 62                                                                                       |                                        |
| Octubre       62         Noviembre       60         Diciembre       62         Total =       730         Comentarios del Proceso:         Calculando los días del periodo:         Calculando los días del periodo:         Calculando los días del periodo:         Calculando los días del periodo:                                                                                                    | Agosto<br>Septiembre                                                         | 62                                                                                       |                                        |
| Diciembre 62   Total = 730   Porcentaje de Avance: 100 %   Comentarios del Proceso:   Comentarios del Proceso:   Calculando los días del periodo: :   Calculando los días del periodo: :   Calculando los días del periodo: :                                                                                                    | Octubre<br>Noviembre                                                         | 62                                                                                       |                                        |
| Total =       730         Comentarios del Proceso:         Calculando los días del periodo: :         Calculando los días del periodo: :         Calculando los días del periodo: :         Calculando los días del periodo: :                                                                                                    | Diciembre                                                                    | 62                                                                                       | Porcentaje de Avance: 100 %            |
| Comentarios del Proceso:  ***********************************                                                                                                    | 1 otal =                                                                     | 730                                                                                      |                                        |
| **************************************                                                                                                    | omentarios del                                                               | Proceso:                                                                                 |                                        |
|                                                                                                    | Calculando los (<br>Dalculando los (<br>Dalculando los (<br>Dalculando los ( | cio de Cálculo **********<br>días del periodo:<br>días del periodo:<br>días del periodo: | ****                                   |
|                                                                                                    | Calculando los (<br>Calculando los (                                         | días del periodo:                                                                        | ▼                                      |

# 8.Una vez concluido este cálculo, da clic en el botón "Salir".

# **SUA** Determinación

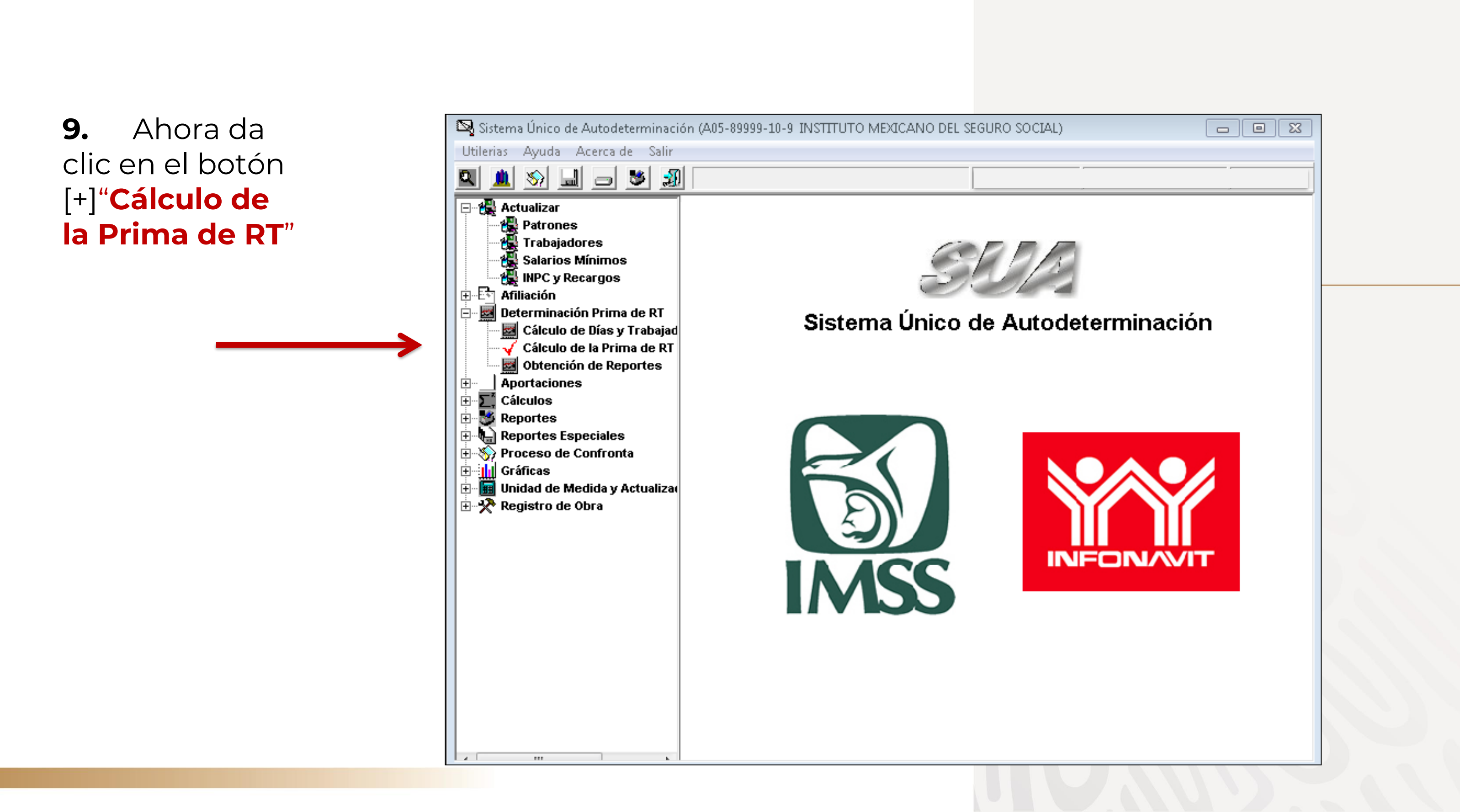

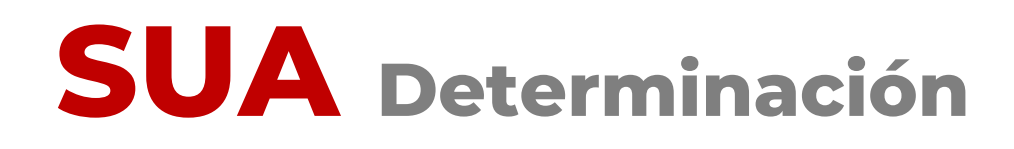

**10.** En caso de que cuentes con más de un registro patronal dentro de un mismo municipio selecciónalo(s).

**11.**En caso de no ser así, presiona la tecla **"ENTER**".

| Cál | lculo de la Prima de Riesgo de Trabajo                                                         |                                                  |
|-----|------------------------------------------------------------------------------------------------|--------------------------------------------------|
|     |                                                                                                | 1                                                |
|     | Registro Patronal 2                                                                            | Registro Patronal 3                              |
|     | Registro Patronal 4 A3512402100<br>A8343548104                                                 | Registro Patronal 5                              |
|     | Nombre o Razón Social: B2829963100                                                             | DEL SEGURO SOCIAL                                |
|     | Domicilio: E4633572108                                                                         |                                                  |
|     | Localidad: E6475908100<br>F0338261103                                                          | Teléfono: 52382700                               |
|     | Actividad Económica: Z3110416107                                                               |                                                  |
|     | Nombre del Patrón o<br>Representante Legal:                                                    | DEL SEGURO SOCIAL                                |
|     | Clase II Fracción                                                                              | 943 Prima Anterior                               |
|     | Total de casos R.T.     Total de Días Subsidiados     Suma Porc. de Incap. /100                | Período de Revisión: 2023  Art. 32 Fracción VIII |
|     | No. DefuncionesDNo. de Trab. Prom. Exp. Rgo.N                                                  | Acreditación de la ST y PS No                    |
|     | Días Naturales del año<br>Promedio de vida Activa<br>Factor de Prima<br>Prima mínima de Riesgo | Prima Resultante                                 |
|     | <u>C</u> alcular <u>G</u> enera                                                                | ar Archivo                                       |

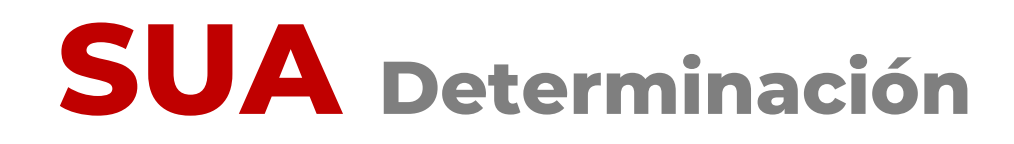

En la pantalla "Cálculo de la Prima de Riesgos de Trabajo", podrás observar los datos generales del patrón seleccionado.

**12.** Para realizar el cálculo de la prima de RT, presiona el botón "**Calcular**".

| Registro Patronal 2                         | •                          | Registro Patronal 3           |
|---------------------------------------------|----------------------------|-------------------------------|
| Registro Patronal 4                         | -                          | Registro Patronal 5           |
| Nombre o Razón Social:                      | INSTITUTO MEXICANO DEL SEG | URO SOCIAL                    |
| Domicilio:                                  | REFORMA 476                |                               |
| Localidad:                                  | CUAUHTEMOC                 | Teléfono: 52382700            |
| Actividad Económica:                        | SEGURIDAD SOCIAL           |                               |
| Nombre del Patrón o<br>Representante Legal: | INSTITUTO MEXICANO DEL SEG | SURO SOCIAL                   |
| Clase                                       | II Fracción 943            | Prima Anterior                |
|                                             |                            |                               |
| Lotal de casos H. I.                        |                            | Período de Revisión: 2023 💌   |
| Total de Días Subsidiado                    | DS S                       | Art. 32 Fracción VIII         |
| Suma Porc. de Incap. /1                     | 00                         |                               |
| No. Defunciones                             | D                          |                               |
| No. de Trab. Prom. Exp.                     | Rgo. N                     | Acreditación de la ST y PS No |
| Días Naturales del año                      |                            |                               |
| Promedio de vida Activa                     | V                          | Prima Resultante              |
| Factor de Prima                             | F                          | Prima Nueva                   |
| Prima mínima de Riesgo                      | M                          |                               |

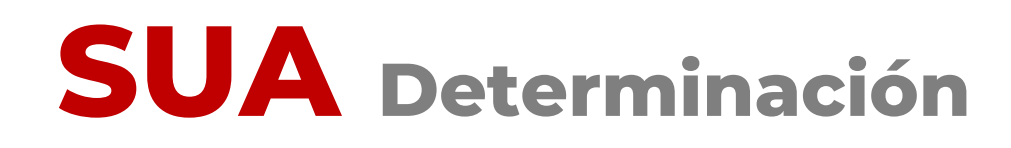

**13.** El sistema te indicará, mediante el cuadro de diálogo, que ha concluido el proceso.

Da clic en el botón "Aceptar".

14. Ahora podrás observar el resultado del cálculo de la prima, así como los datos que fueron considerados para ello.

El siguiente paso es la generación del archivo de la Determinación. Para continuar, da clic en el botón "Generar archivo"

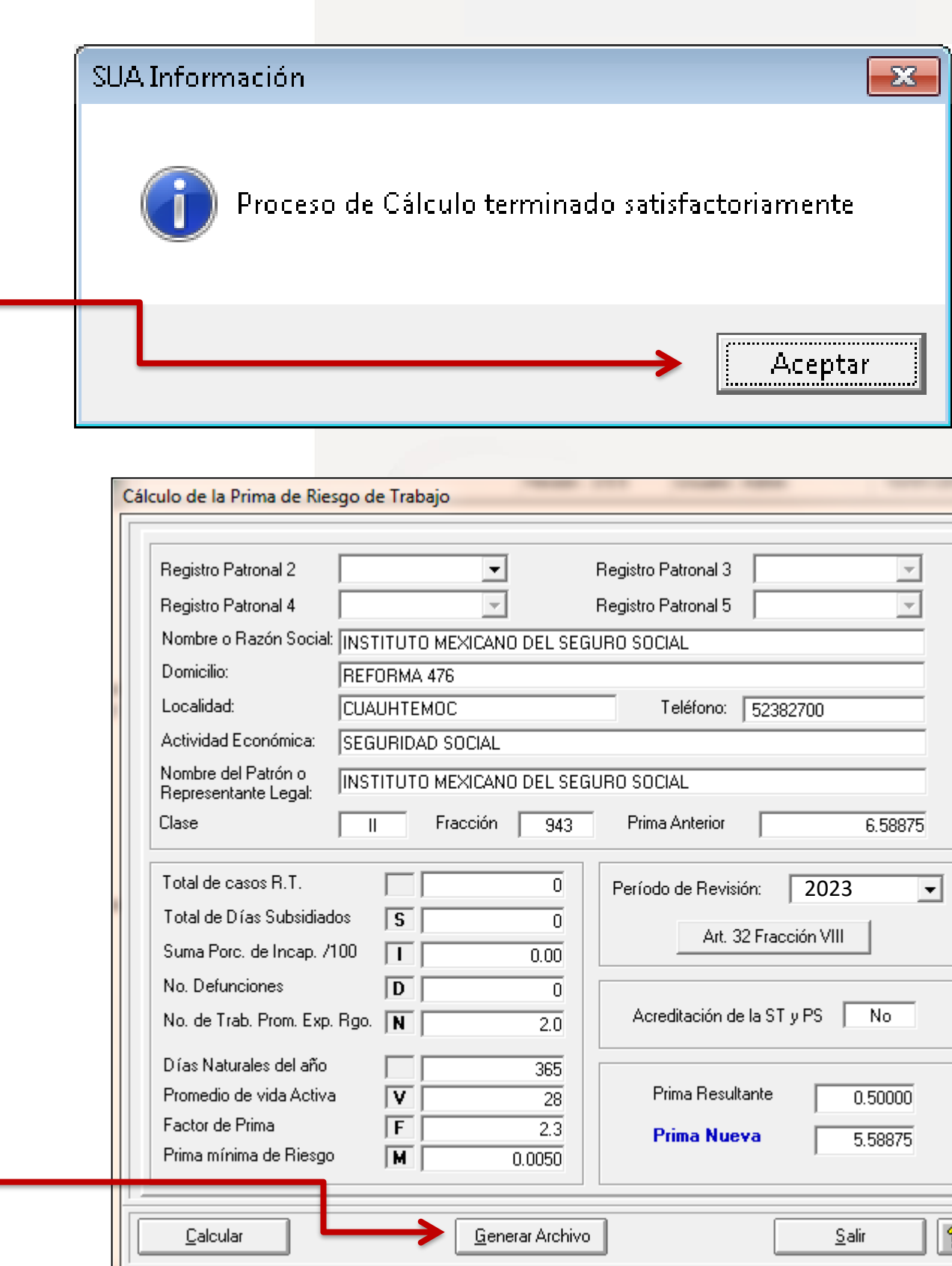

|                         | 8                                                |
|-------------------------|--------------------------------------------------|
|                         |                                                  |
| ▼ 8                     | egistro Patronal 3                               |
| - R                     | egistro Patronal 5                               |
| KICANO DEL SEGUI        | RO SOCIAL                                        |
|                         | Teléfono: 52382700                               |
| ICIAL                   |                                                  |
| KICANO DEL SEGUI        | RO SOCIAL                                        |
| ción 943                | Prima Anterior 6.58875                           |
| 0 0 0 0 0               | Período de Revisión: 2023  Art. 32 Fracción VIII |
| 2.0                     | Acreditación de la ST y PS No                    |
| 365<br>28               | Prima Resultante 0.50000                         |
| 2.3                     | Prima Nueva 5.58875                              |
| <u>G</u> enerar Archivo | <u>S</u> alir 💡                                  |

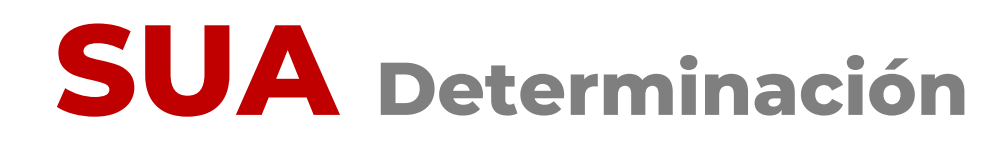

**15.** El sistema te solicitará la confirmación de la generación del archivo de la determinación de la prima de RT. Oprime el botón "**Sí**"

**16.** Aparecerá un cuadro de diálogo, donde deberás indicar la ruta en la que deseas guardar el archivo. Elije la ruta y da clic en "**Aceptar**"

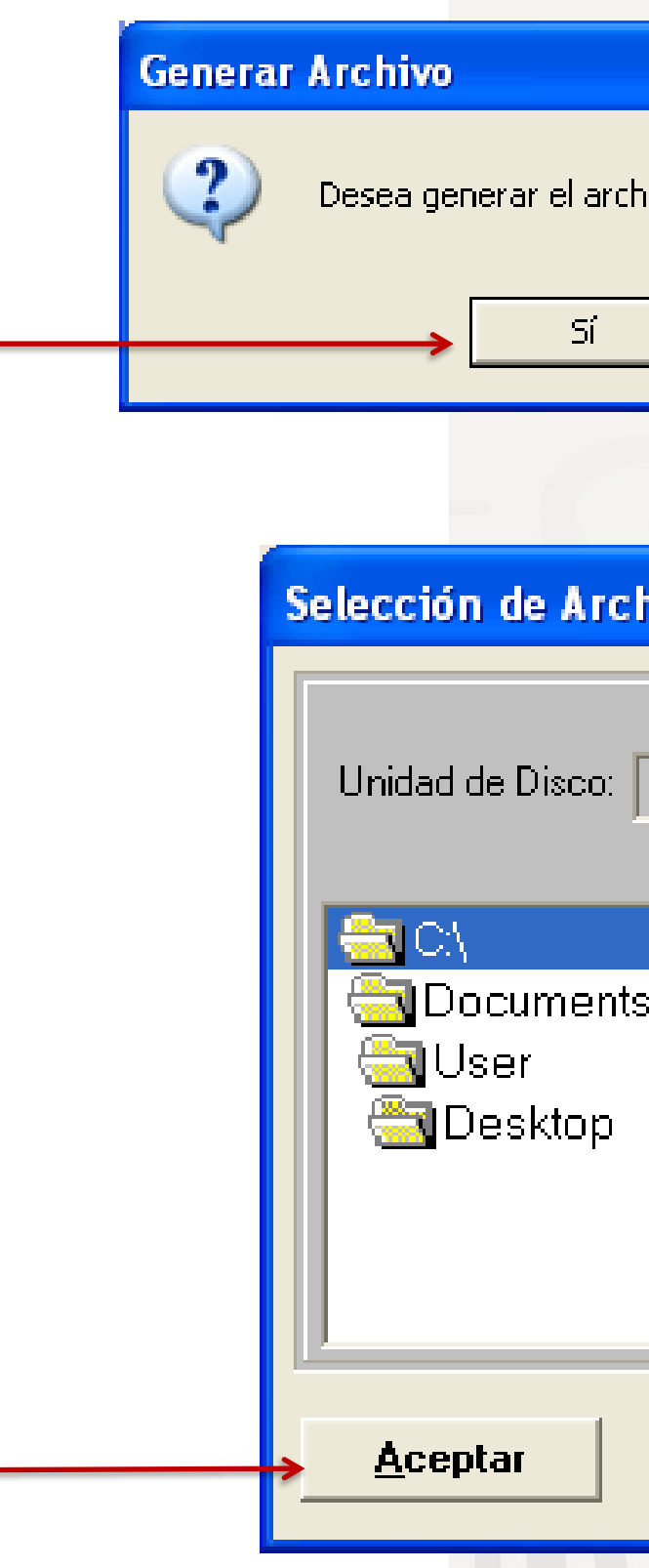

| /o de Determinación de la Prima de R.T.? |
|------------------------------------------|
| No                                       |

| hivos            |  |
|------------------|--|
| □ c: [JVL] -     |  |
|                  |  |
| s and Settings   |  |
| <u>C</u> ancelar |  |
|                  |  |

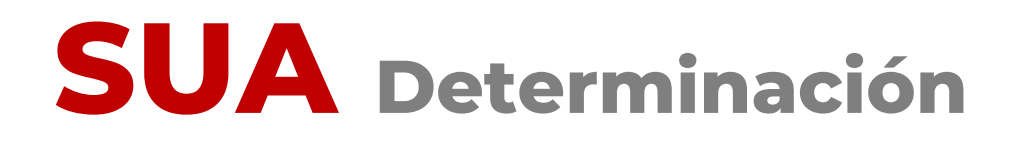

17. Aparecerá el aviso que indica que ya fue generado el archivo. Oprime el botón "Aceptar"

| Registro Patronal 2                                                                            | Registro Patronal 3                                                                                                    |
|------------------------------------------------------------------------------------------------|----------------------------------------------------------------------------------------------------|
| Registro Patronal 4                                                                            | Registro Patronal 5                                                                                                    |
| Nombre o Razón Social:                                                                         | INSTITUTO MEXICANO DEL SEGURO SOCIAL                                                                                     |
| Domicilio:                                                                                     | REFORMA 476                                                                                                    |
| Localidad:                                                                                     | CUAUHTEMOC Teléfono: 52382700                                                                                            |
| Actividad Económica:                                                                           | SEGURIDAD SOCIAL                                                                                                    |
| Nombre del Patrón o<br>Representante Legal:                                                    | NSTITUTO MEXICANO DEL SEGURO SOCIAL                                                                                      |
| Clase                                                                                          | II Fracción 943 Prima Anterior 6.58875                                                                                   |
| Total de casos R.T.<br>Total de Días Subsidiado<br>Suma Porc. de Incap. /1                     | 0         Período de Revisión:         2023           s         S         0           Art. 32 Fracción VIII         0.00 |
| No. Defunciones<br>No. de Trab. Prom. Exp.                                                     | Image: D     0       Acreditación de la ST y PS     No                                                                   |
| Días Naturales del año<br>Promedio de vida Activa<br>Factor de Prima<br>Prima mínima de Riesgo | 365           V         28           F         2.3           M         0.0050                                            |

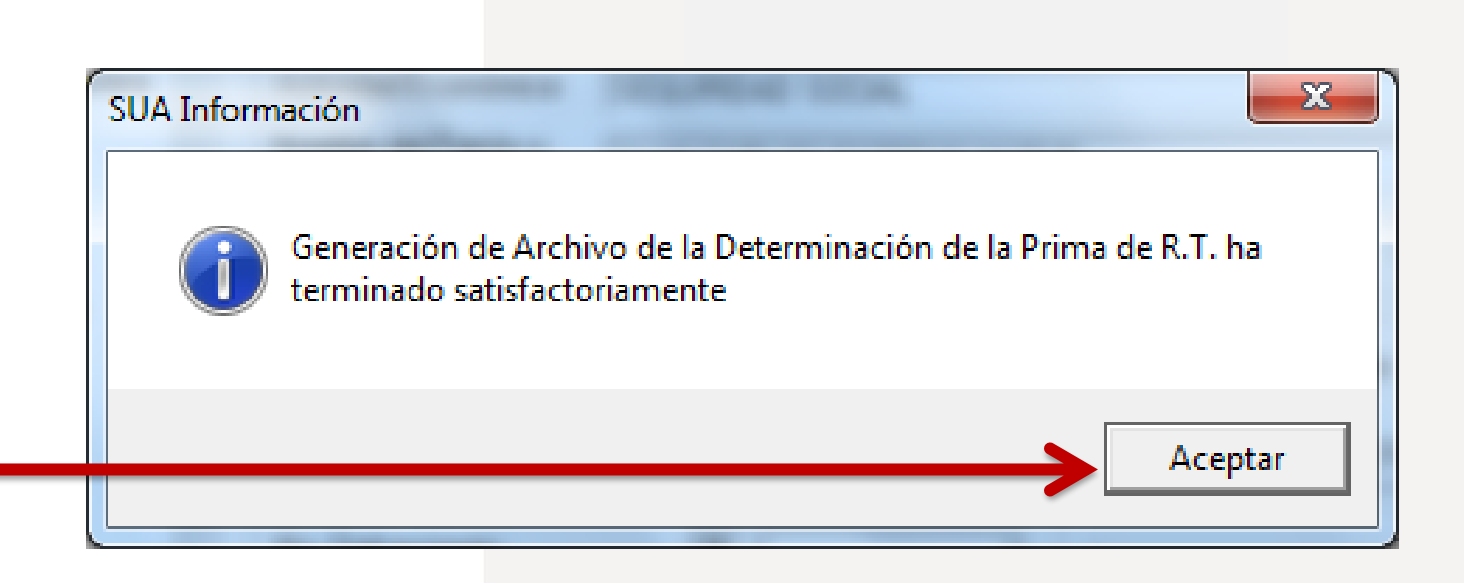

"Salir"

#### 18. Una vez concluido el proceso de generación del archivo, presiona el botón

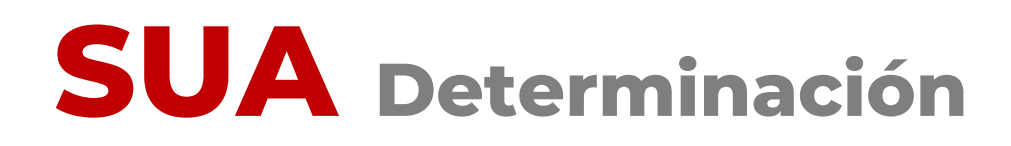

El archivo generado en el SUA con **extensión .DAP,** es el que debes enviar por Internet a través del Sistema IMSS desde su empresa, IDSE.

Cuando vayas a realizar el envío de tu Determinación de la Prima en el Seguro de Riesgos de Trabajo a través de IDSE, deberás tomar el archivo de donde lo hayas respaldado.

Ejemplo:

#### C:\JVL\A058999910.DAP

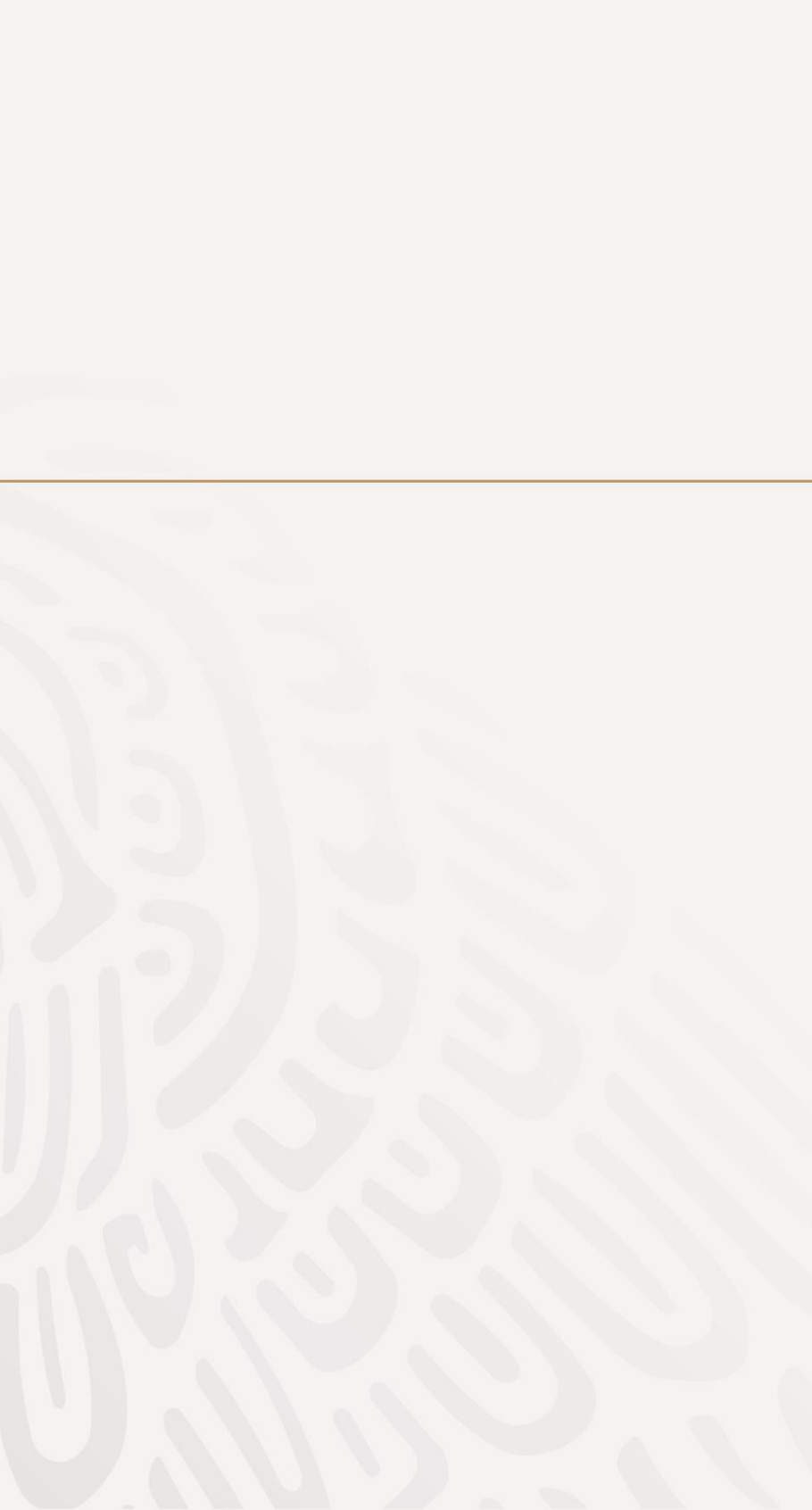

# **IMSS Desde tu Empresa**

### 2. Envía por internet

(Envía el archivo .DAP y genera tu acuse de recibo)

#### Determinación **Presentación por INTERNET**

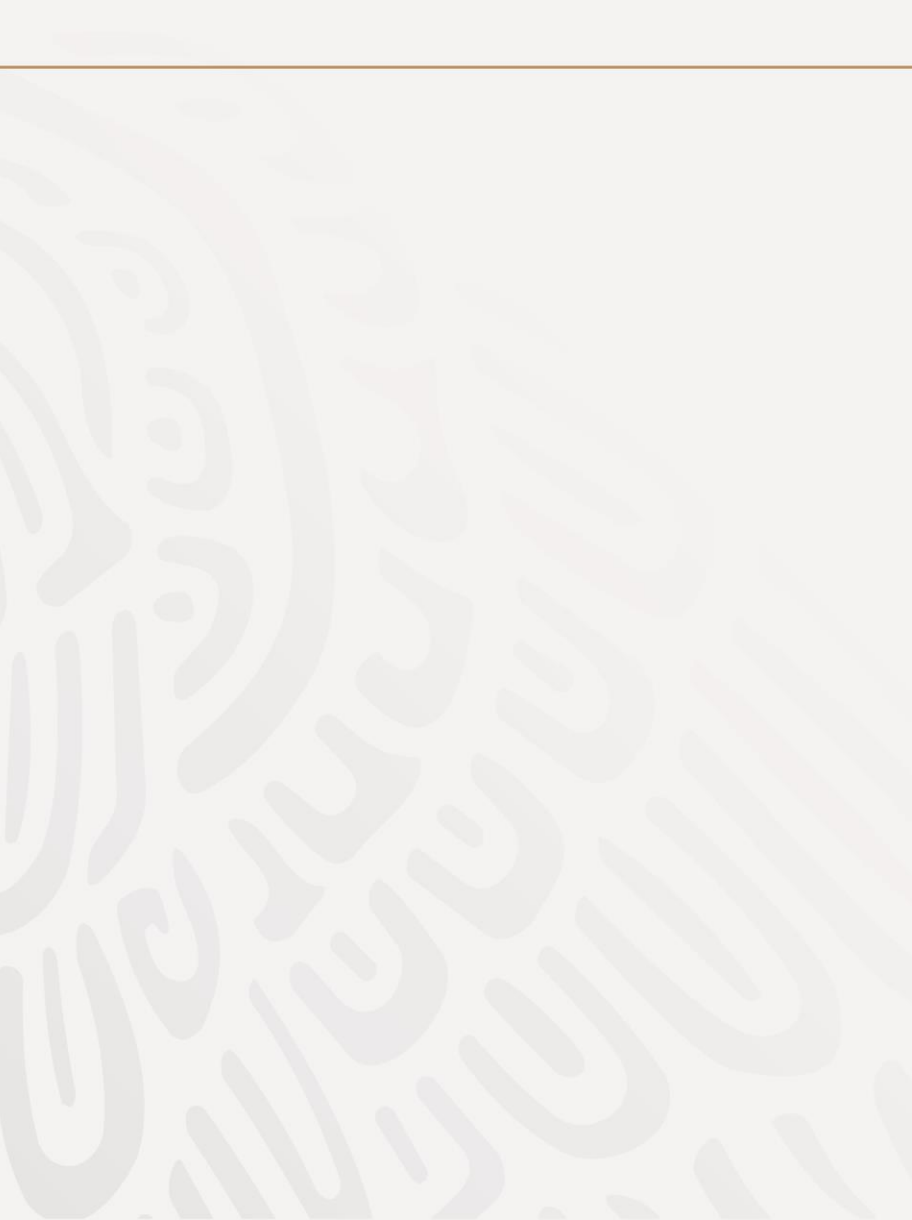

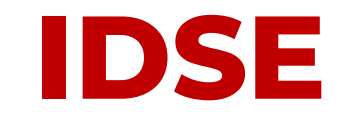

Para el envío de la Determinación por Internet a través de IDSE:

Una vez que generaste y guardaste el **archivo .DAP** de la Determinación de la Prima en el Seguro de Riesgo de Trabajo, de SUA:

**1.** Ingresa a la página Web del Instituto, a la siguiente dirección:

www.imss.gob.mx

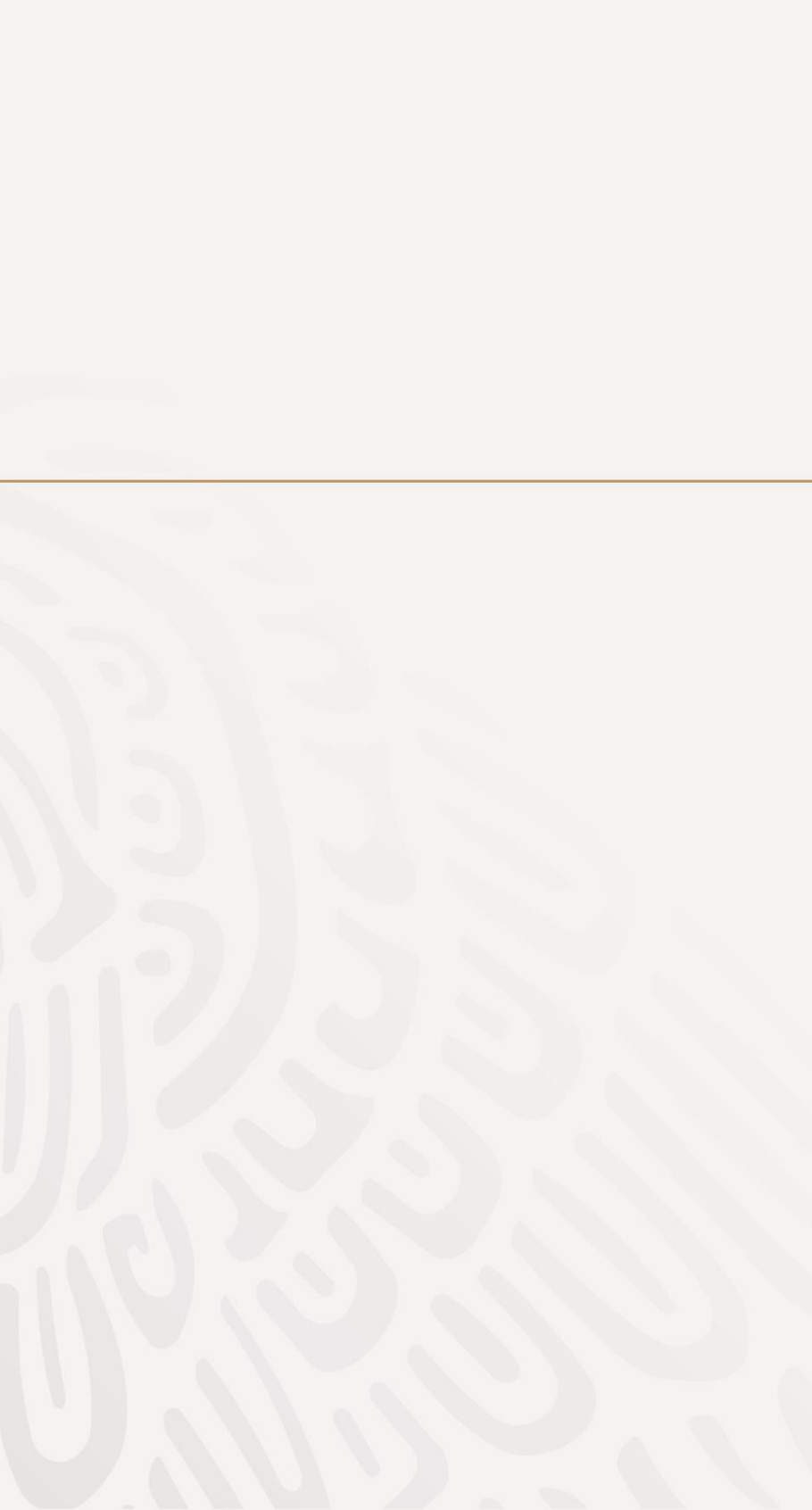

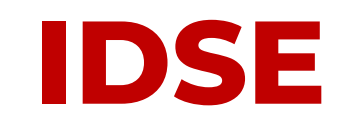

2. Identifica alguna de las ligas que te dan acceso a "IMSS desde su Empresa (IDSE)" y dale clic

| 5 + Q  | 🛐 Sitio Web del IMSS | × |        |           |
|--------|----------------------|---|--------|-----------|
| gob.mx |                      |   |        |           |
| IMSS   |                      |   | Inicio | Conoce al |

#### Información, Trámites y Servicios para:

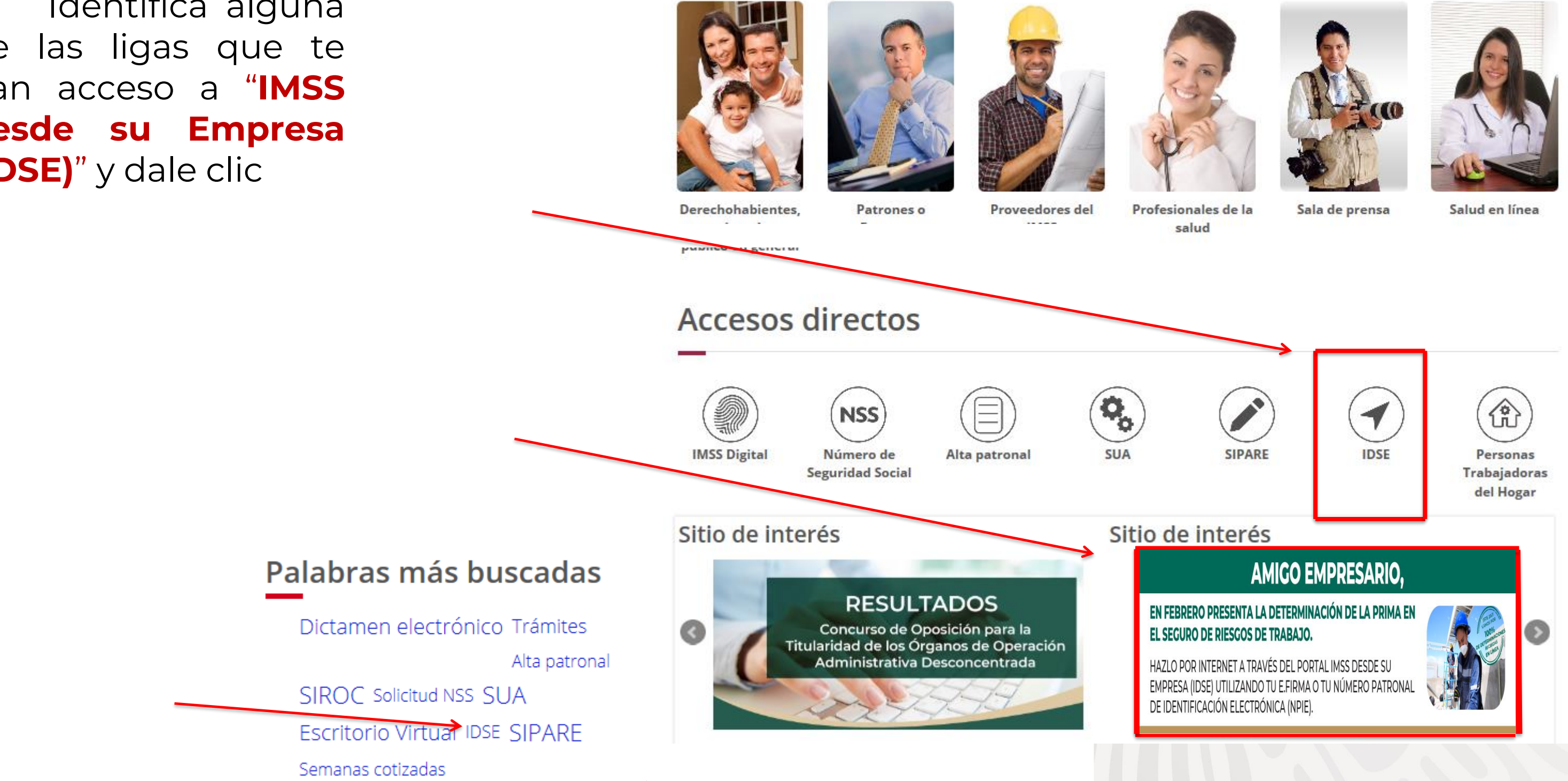

|         |               | Trán       | nites | Gobierno                   | Q  |
|---------|---------------|------------|-------|----------------------------|----|
| al IMSS | Transparencia | Directorio | Con   | tacto <mark>ciudada</mark> | no |

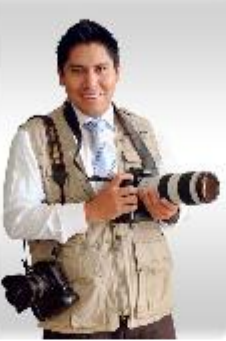

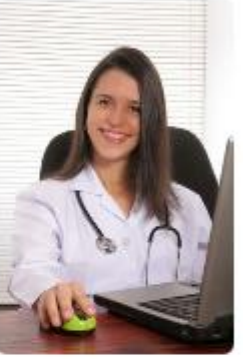

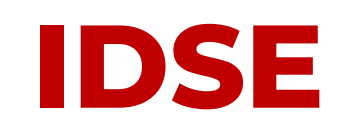

Ingresa a IDSE con tu certificado digital o con tu e.firma, dando clic en el botón
"Iniciar sesión" —

AVISO IMPORTANTE: Ahora ya puedes presentar las determinaciones de todos tus registros patronales en una sola sesión, con tu **e.firma**  ↑ Inicio

### Bienvenido a IMSS o empresa

| Certificado Digital: |   |
|----------------------|---|
| Llave Privada:       |   |
|                      | [ |
| Contraseña:          |   |
|                      |   |

Descarga la <u>Guía de Soluciones</u> del portal IDSE.

#### **Avisos importantes**

Si deseas ingresar a IDSE utilizando los archivos de tu certificado digital e.firma del SAT, en el campo de Usuario deberás capturar el RFC de la empresa que representas y de la cual deseas enviar movimientos.

Si deseas enviar movimientos de tus propios registros patronales, favor de capturar tu propio RFC.

#### Trámit

Examinar...

Examinar...

Iniciar sesión

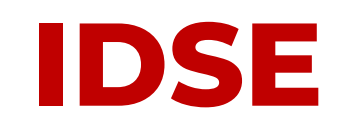

| <ul><li>4. Si te aparece</li><li>el sig. mensaje,</li><li>da clic en</li></ul> |                                                                                |
|--------------------------------------------------------------------------------|--------------------------------------------------------------------------------|
| "Ejecutar"                                                                     | Información de Seguridad                                                       |
|                                                                                | La firma digital de la aplicación tiene un err<br>ejecutar la aplicación?      |
|                                                                                | Nombre:     applet_ssign       Publicador:     seguriData                      |
|                                                                                | De: http://idse.imss.gob.mx                                                    |
|                                                                                | Confi <u>a</u> r siempre en el contenido de este publicador                    |
|                                                                                | La firma digital se ha generado con un certificado de confian:<br>ha caducado. |
|                                                                                |                                                                                |

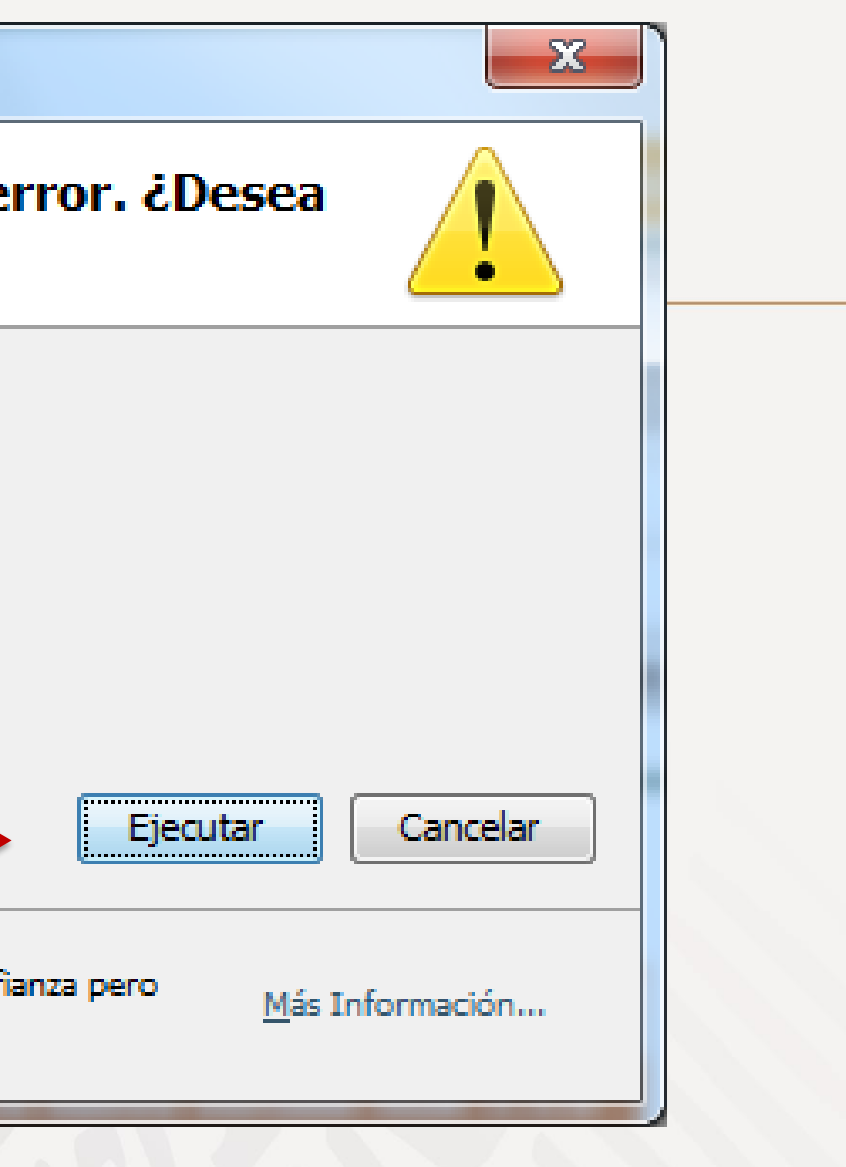

**IDSE** 

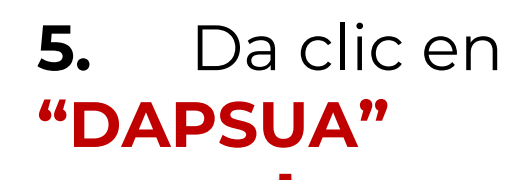

gob.mx

A → Inicio → Menú IDSE

#### IMSS desde su empresa

#### Movimientos Afiliatorios

Captura, carga y consulta de movimientos afiliatorios (bajas, reingresos y modificaciones de salario).

#### DAPSUA

Presentación de la determinación de la prima en el S. R. T.

#### **Riesgos de Trabajo** Terminados

Pioessos do Trabaio Torminados

#### Emisión

Consulta y descarga de emisión mensual y bimestral en formato SUA, Visor, PDF y Excel.

#### SATIC

Registro de obra y de subcontratistas. Envío de relación mensual de trabajadores. Presentación de incidencias de obra.

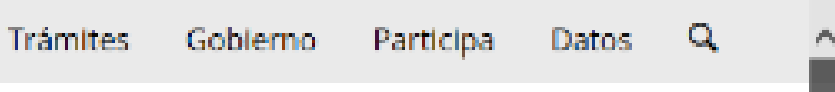

#### Confronta

Reportes derivados de la confronta de información entre emisión y el SUA, previa y posterior al pago.

#### Dictamen por Internet

Sistema Único de Dictamen por Internet (SUDINET).

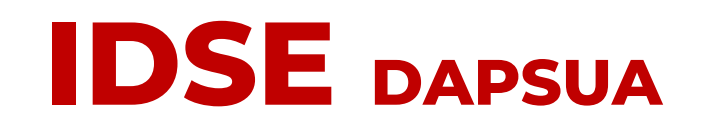

### DAPSUA

Determinación de la Prima en el Seguro de Riesgos de Trabajo derivada de la Revisión Anual de la Siniestralidad

#### Menú del sistema

**¡Sugerencia!** Se recomienda Internet Explorer 10 o superior.

Registrar, validar archivo

Reimpresión de acuse

Salir

6. Has entrado al "Sistema de recepción de la Determinación Anual de la Prima DAP-SUA"

> Ubica el Menú del Sistema y da clic en el botón de **"Registrar, validar Archivo"**

# 7. Da clic en"Ejecutar"

#### Advertencia de Seguridad ¿Desea ejecutar esta aplicación? applet\_firma Nombre: Publicador: DESCONOCIDO http://idse.imss.gob.mx De: Riesgo: esta aplicación se ejecutará con acceso no restringido y puede poner en peligro su computadora y su información personal. Ejecute esta aplicación sólo si confía en el publicador. Más Información Active la siguiente casilla y haga clic en Ejecutar para iniciar la aplicación Acepto los riesgos y deseo ejecutar esta aplicación. Mostrar Opciones

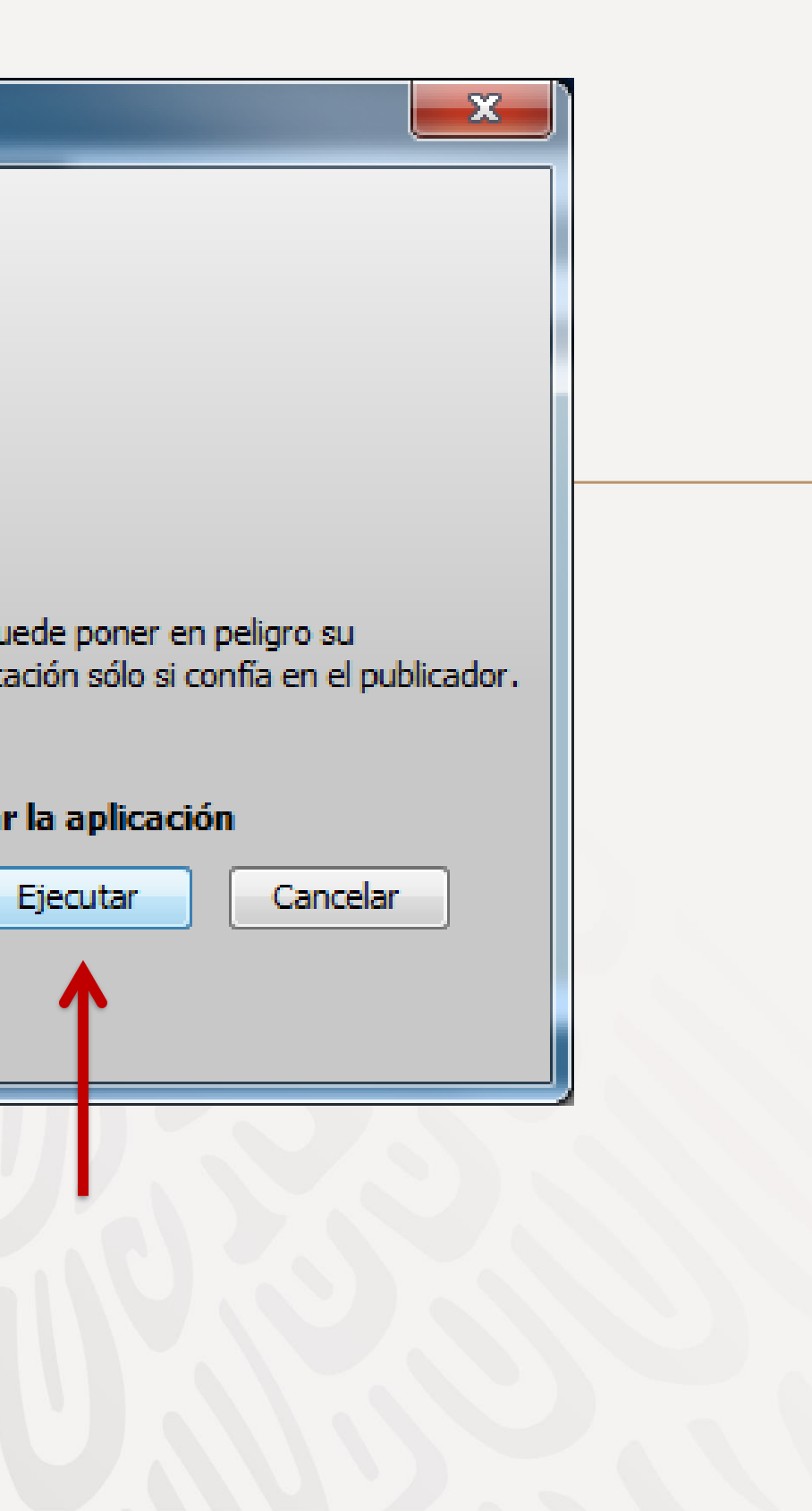

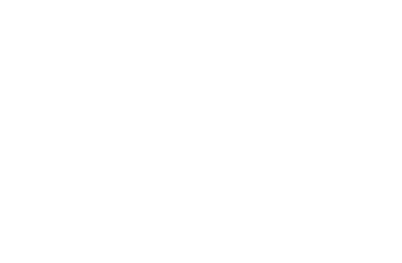

#### Datos de validación IDSE

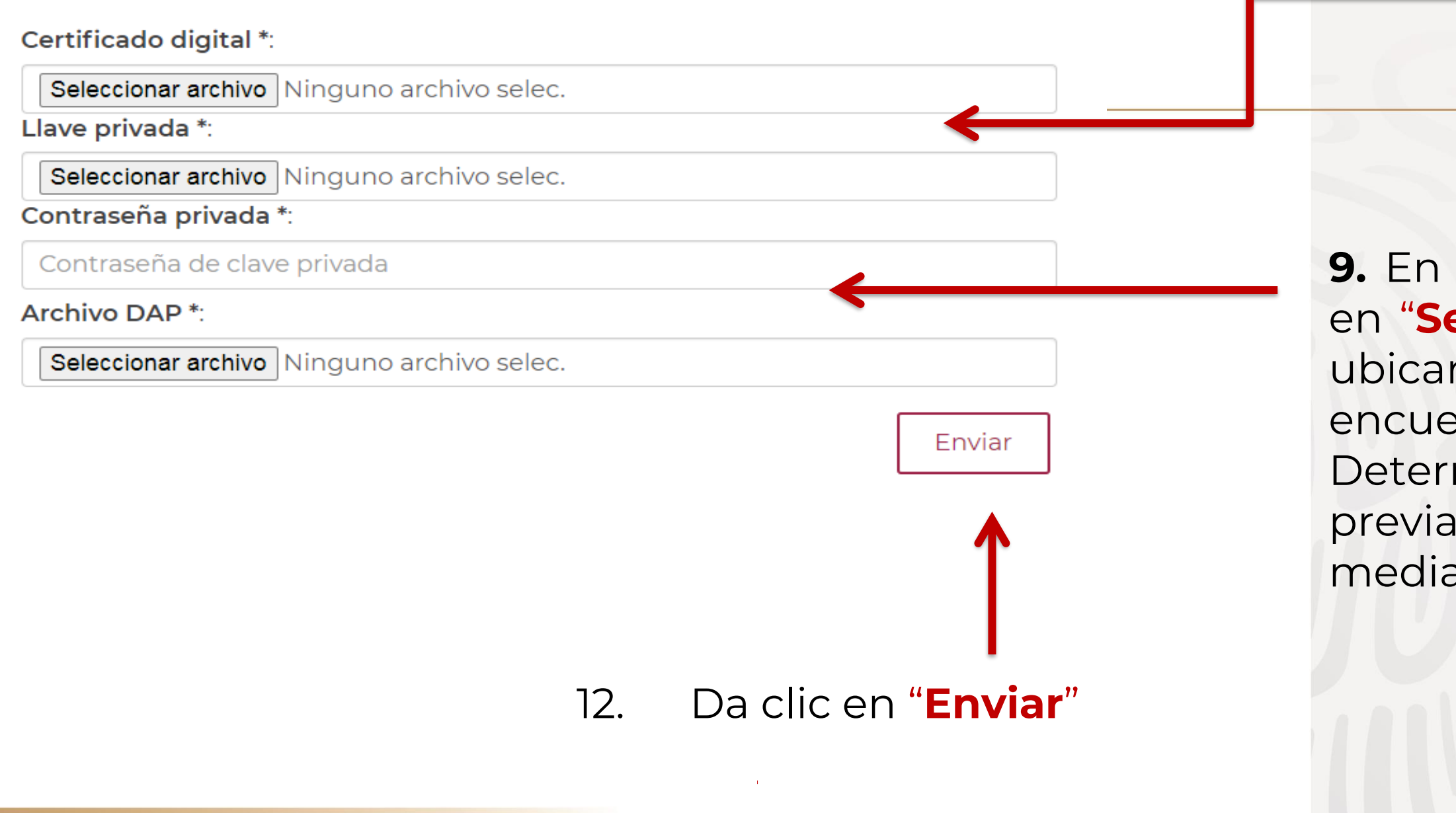

8. En el recuadro de "Datos de Validación IDSE" da clic en "Seleccionar archivo", certifícate y registra tu contraseña

**9.** En el "Archivo DAP" da clic en "**Seleccionar archivo**" para ubicar la ruta donde se encuentra el archivo de la Determinación que previamente generaste mediante SUA, **y agrégalo** 

| Campo                             |          | Dato     | s                            |          |
|-----------------------------------|----------|----------|------------------------------|----------|
| Registro Patronal :               |          |          |                              |          |
| Nombre o Razón Social :           |          |          |                              |          |
| Domicilio :                       |          |          |                              |          |
| Localidad :                       |          |          |                              |          |
| Teléfono :                        |          | 0000     | 000000000                    |          |
| Actividad Ecónomica :             |          |          |                              |          |
| Nombre del Patrón / Representante | e Legal: |          |                              |          |
| Clase :                           |          | 1        |                              |          |
| Fracción :                        |          | 841      |                              |          |
| Prima Anterior :                  |          | 00,50    | 000                          |          |
| Total de Casos RT. :              |          | 0        |                              |          |
| Total de Días Subsidiados :       | S        | 0        |                              |          |
| Suma Porc. de Inc /100 :          | I.       | 0000,00  | Periodo de Revisión :        | 2023     |
| No. de Defunciones :              | D        | 0        | Acreditación de la ST y PS : | NO       |
| No. de Trabajadores Exp :         | Ν        | 00001,7  | Prima Resultante:            | 00,50000 |
| Días Naturales por Año :          |          | 365      | Prima Nueva:                 | 00,50000 |
| Promedio Vida Activa:             | V        | 28       |                              |          |
| Factor de Prima:                  | F        | 2.3      |                              |          |
| Prima Minima de Riesgo:           | м        | 00,00500 | )                            |          |

ц.,

O. El sistema presentará
 el "Resumen de la
 Determinación", verifica
 a información

Si estás de acuerdo con ella, selecciona la casilla **'Acepto", y da clic en 'Enviar"** 

II. Si no está de acuerdo, da clic en "Cancelar" y vuelve a generar tu Determinación a través del SUA

| Resumen de la de                  | termin | ación      |                                                                                                    |                          |  |
|-----------------------------------|--------|------------|----------------------------------------------------------------------------------------------------|--------------------------|--|
|                                   |        | actor      |                                                                                                    | •                        |  |
|                                   |        |            |                                                                                                    |                          |  |
|                                   |        |            |                                                                                                    |                          |  |
| Jatos de follo                    |        |            |                                                                                                    |                          |  |
| Folio :                           | 4(     | 0-11501659 | <b>~</b>                                                                                                    |                          |  |
| Registro Patronal :               |        |            |                                                                                                    |                          |  |
| Nombre o Razón Social :           |        |            |                                                                                                    |                          |  |
| Domicilio :                       |        |            |                                                                                                    |                          |  |
| Localidad :                       |        |            | Teléfono :                                                                                                    | 00000000000000           |  |
| Actividad Ecónomica :             |        |            |                                                                                                    |                          |  |
| Nombre del Patrón / Representante | Legal: |            |                                                                                                    |                          |  |
| Clase :                           | 1      |            | Fracción : 8                                                                                                    | 341                      |  |
| Total de Casos RT. :              |        | 0          | Fecha Recep. IMSS :                                                                                             | 01 / 02 / 2024           |  |
| Total de Días Subsidiados :       | S      | 0          |                                                                                                    |                          |  |
| Suma Porc. de Inc /100 :          | T      | 0000,00    | Periodo de Revisión :                                                                                           | 2023                     |  |
| No. de Defunciones :              | D      | 0          | Acreditación ST y PS :                                                                                          | NO                       |  |
| No. de Trabajadores Exp :         | Ν      | 00001,7    | Prima Anterior :                                                                                                | 00,50000                 |  |
| Días Naturales por Año :          |        | 365        | Prima Resultante:                                                                                               | 00,50000                 |  |
| Promedio Vida Activa:             | V      | 28         | Prima Nueva:                                                                                                    | 00,50000                 |  |
| Factor de Prima:                  | F      | 2.3        |                                                                                                    |                          |  |
| Prima Minima de Riesgo:           | М      | 00,00500   |                                                                                                    |                          |  |
|                                   |        | Rear       | esar Imprimir acuse                                                                                             | incuesta de satisfacción |  |
|                                   |        | I Regit    | in a second second second second second second second second second second second second second second second s |                          |  |

2. Nuevamente verás la pantalla del **"Resumen de** a Determinación de la prima", donde aparecerá el número de Folio de Recepción.

**3.** Da clic en **"Imprimir cuse".** Podrás ver en antalla el formato de Acuse lotarial que saldrá impreso.

gob mx

Instituto Mexicano del Seguro Social

IMSS Desde su empresa

| Fecha de | solicitud | del | trámite |
|----------|-----------|-----|---------|
| 10       | 02        | 1   | 2023    |
| DD       | NN        |     | AAAA    |

Acuse Notarial de confirmación de transmisión del archivo de la Determinación de la Prima en el Seguro de Riesgos de Trabajo Derivada de la Revisión Anual de la Siniestralidad de la Empresa :

#### TEPORAL NERI

al Instituto Mexicano del Seguro Social.

| Registro Patronal :       | A0828820108                                         |  |
|---------------------------|-----------------------------------------------------|--|
| Delegación:               | [1] Aguascalientes                                  |  |
| Subdelegación:            | [1] SubDelegación Norte                             |  |
| Folio:                    | 01-01600017                                         |  |
| Lote número:              | 01-01600017                                         |  |
| Fecha de transacción:     | 10-01-2018                                          |  |
| Razón Social:             | TEPORAL NERI                                        |  |
| Actividad Económica:      | CONSULTORIA                                         |  |
| Clase :                   | 1                                                   |  |
| Fracción :                | 43                                                  |  |
| Representante Legal :     | TEPORAL NERI                                        |  |
| Denominación del trámite: | Determinación de la Prima de RT - Envío de Archivo. |  |

|                         | Datos base para | a Determinación.  |
|-------------------------|-----------------|-------------------|
| Días Subsidiados (S):   | 124             | Derivde Devision  |
| Porcentajes (I):        | 0.06            | Periodo Revision: |
| Defunciones (D):        | 0               | 2022              |
| Trabajadores Prom. (N): | 00001.5         | Prima Anterior    |
| Años prom. Vida A. (V): | 28              | 00 60000          |
| Factor de Prima (F):    | 2.3             | 00.50000          |
| Prima Mínima R. (M):    | 00.00500        | Prima Declarada:  |
| Días del Año:           | 365             | Prima Deciarada.  |
| Acreditación STyPS:     | NO              | 01.50000          |

#### **Acuse notarial**

#### Cadena Original:

NOTARIA\_RAZON\_SOCIAL=TEPORAL NERI | NOTARIA\_DENOMINACION\_TRAMITE=DETERMINACION\_ANUAL DE PRIMA | NOTARIA\_NOMBRE\_ARCHIVO=AD828620108.DAP | NOTARIA\_TAMANO\_ARCHIVO=728 bytes | NOTARIA\_REGISTRO\_PATRONAL=A0828820108 | FECHA\_ENVIC=2016-08-10.18.06 | NOTARIA\_SECUENCIA\_FIRMA=402180798 | SELLO\_DIGITAL=5440376780B22C5572DD858AD18782108A3906EC | 568116003

. .

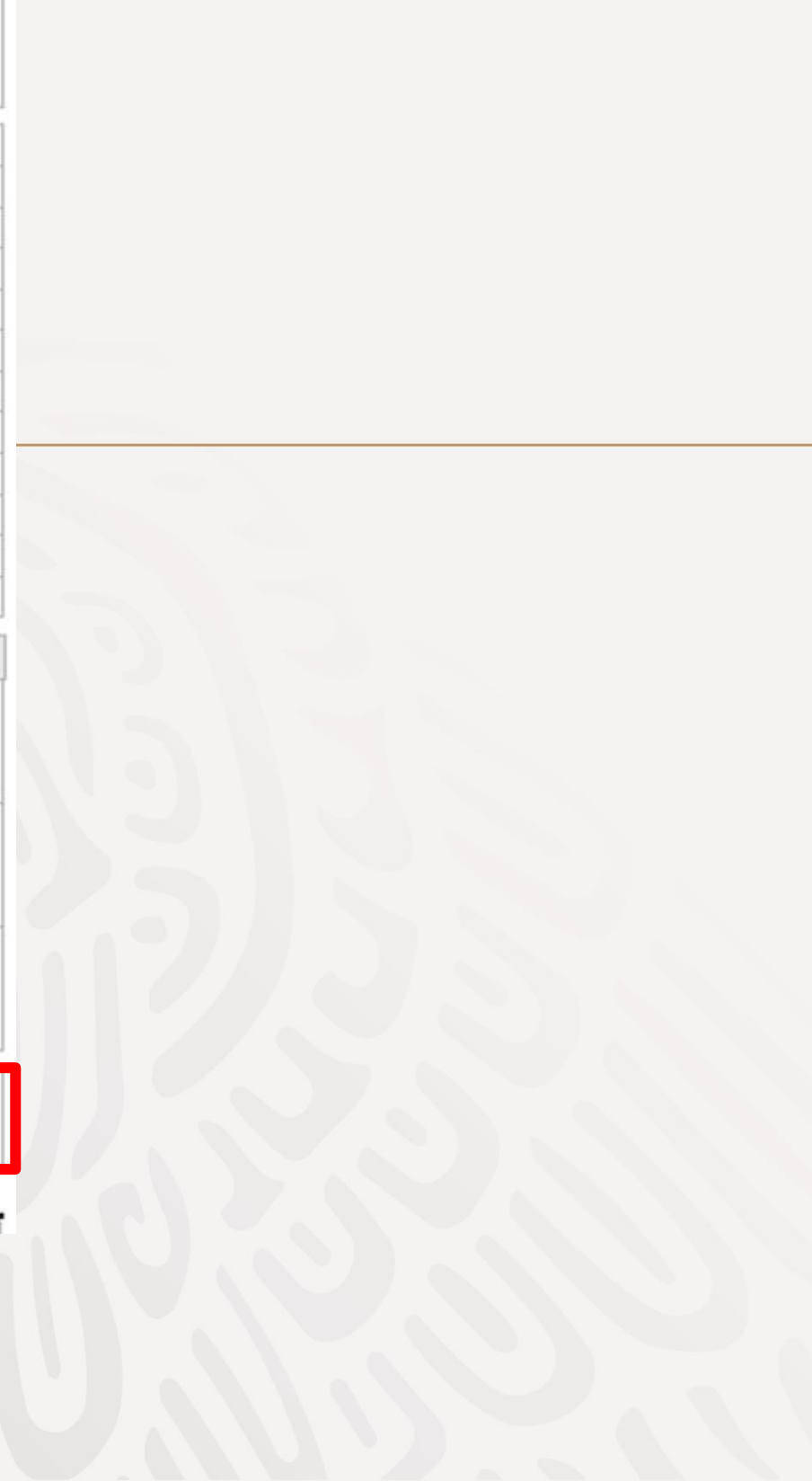

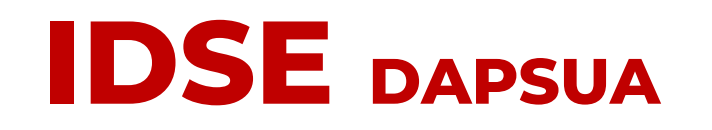

**14.** Por último, cierra el formato de Acuse Notarial y da clic en **"Salir**". Con esta acción habrás concluido tu trámite.

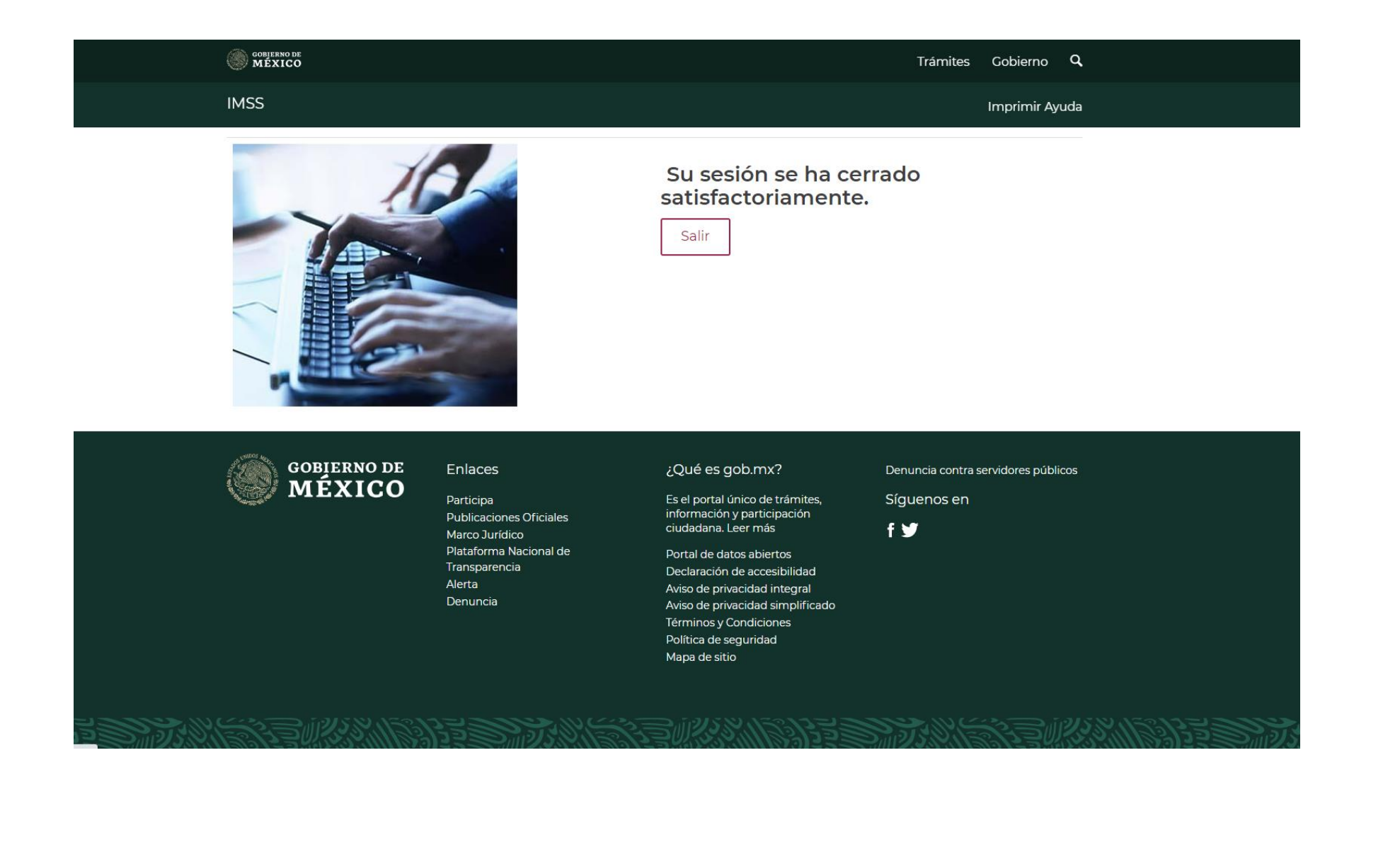

![](_page_36_Picture_3.jpeg)

![](_page_37_Figure_1.jpeg)

15. Si deseas reimprimir tu Acuse Notarial da clic en el botón
«Reimpresión de acuse» de la pantalla principal.

![](_page_38_Figure_1.jpeg)

16. Enseguida podrás ver una pantalla con la relación de folios de las determinaciones tramitadas

Selecciona el acuse que deseas reimprimir y da doble clic.

17. A continuación, el sistema te presentará el formato correspondiente.
Da clic en el botón de "impresión".

Si requieres mayor información comunícate al:

# -**Centro de contacto IMSS:** 800 623 2323

¡Preséntala en los **primeros días de febrero, no lo dejes al final!** 

![](_page_39_Picture_3.jpeg)

![](_page_39_Picture_4.jpeg)

O acude a:

# -**Módulos de Orientación** en las Subdelegaciones de IMSS.

![](_page_40_Picture_2.jpeg)